Kullanım Kılavuzu

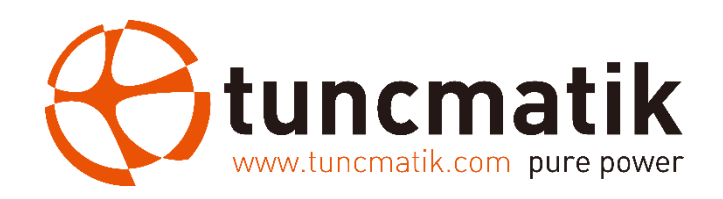

# Tuncmatik AC Public Charger 7 kW — 11 kW — 22 kW Elektrikli Araç Şarj Cihazı Kullanım Kılavuzu

info@tuncmatik.com / www.tuncmatik.com

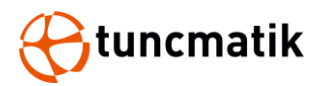

# İçindekiler

| 1. Güvenlik Uyarıları                     | 1  |
|-------------------------------------------|----|
| 2. Teknik Özellikler                      | 3  |
| 3. Giriş                                  | 5  |
| 3.1. Ürün Görünüşü                        | 5  |
| 3.2. Arka Taraf Görünümü                  | 6  |
| 4. Paketleme                              | 7  |
| 5. Kurulum                                | 8  |
| 5.1. Ön Kurulum                           | 8  |
| 5.2. Konum Seçimi                         | 8  |
| 5.3. Bölgesel Şartlar                     | 8  |
| 5.4. Giriş gücü dağıtım kurulum önerileri | 8  |
| 5.5. Kablo Erişimi                        | 10 |
| 5.6. Temel Kurulumu                       | 11 |
| 5.7. Mekanik Çizim                        | 14 |
| 5.8. Alan Gereksinimi                     | 15 |
| 5.9. Tek Kaide Kurulumu                   | 16 |
| 5.10. Sırt Sırta Kaide Kurulumu           | 22 |
| 5.11. Duvar Tipi Şarj Cihazı Kurulumu     | 23 |
| 6. Şarj Sayfası Açıklaması                |    |
| 7. Şarj Süreci                            |    |
| 7.1 Şarj süreci (RFID CARD)               |    |
| 7.2 Şarj süreci (QR CARD)                 |    |
| 7.3 Şarj süreci (Hesap Ekle)              | 32 |
| 8. Cihaz Ayarları                         | 35 |
| 8.1 LCD Parola Ayarları                   | 35 |
| 8.2. Hesap Yönetimi                       |    |
| 6.3. Server Ethernet (LAN) Bağlantısı     |    |
| 6.4. Sim Kart Kurulumu                    |    |
| 6.5. WiFi Ayarları                        | 44 |
| 7. LED Operasyon                          |    |
| 8. Bazı Menü Fonksiyon Açıklamaları:      |    |
| 9. Onlemler                               |    |
| 10. EPO Operasyon                         |    |
| 11. Kutin Bakim                           |    |
| 12. Problem Giderme                       |    |
| 13. Hata Kodlari                          |    |

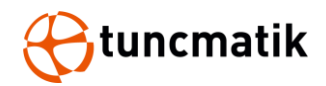

# 1. Güvenlik Uyarıları

Bu ürünü kurmaya başlamadan önce bu kılavuzdaki talimatları ve uyarıları okuyunuz ve uygulayınız. Bu kılavuzu ileri referanslar için saklayınız.

# Yaralanmaları ve maddi hasarları önlemek için lütfen aşağıdaki güvenlik önlemlerine uyun.

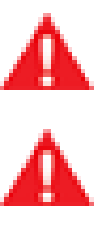

**UYARI:** Ürün çalışırken havalandırmaya, ısı dağılımına dikkat edilmeli ve çevresi temiz tutulmalıdır. Sık sık kasırga, yağmur fırtınası, şimşek ve diğer şiddetli hava olaylarının olduğu yerlerde kurulumdan kaçının.

**UYARI:** Kurulum sırasında çatlama, gevşek kasa kilidi, su sızıntısı gibi herhangi bir anormal durum ortaya çıkarsa, tüm işlemler derhal durdurulmalı ve bu durumlar ile ilgilenmesi için firma yetkilileri zamanında bilgilendirilmelidir.

**UYARI:** Şarj istasyonunun yakınına yanıcı, patlayıcı veya patlayıcı maddeler, kimyasallar, yanıcı buhar ve diğer tehlikeli maddeler koymayın.

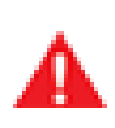

**UYARI:** Şarj soketlerini temiz ve kuru tutunuz. Eğer soketlerde herhangi bir kir varsa temiz bir bez ile siliniz. Güç verildiğinde şarj çekirdeğine elle dokunmak kesinlikle yasaktır.

**UYARI:** Şarj soketi veya şarj kablosu arızalı, çatlak, yıpranmış ve şarj soketi hattı açıkta olduğunda şarj cihazının kullanılması kesinlikle yasaktır. Böyle bir durum varsa, lütfen yetkililer ile vaktinde iletişime geçin.

**UYARI:** Yağmur ve gök gürültüsü durumlarında lütfen dikkatli kullanın. Böyle bir durumda şarjı durdurmak daha iyidir.

**UYARI:** Şarj istasyonunu sökmeye, onarmaya veya üzerinde değişiklik yapmaya çalışmayınız. Onarım veya modifikasyonlar için lütfen yetkili ile iletişime geçin. Cihazı hatalı çalıştırmak hasara, su sızıntısına, elektrik kaçağına, vb. neden olabilir.

**UYARI:** Can ve araç güvenliğini sağlamak için şarj işlemi sırasında soketi çıkarıp takmak yasaktır.

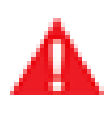

**UYARI:** Arıza durumunda bu cihazı kullanmaya devam etmek kesinlikle yasaktır.

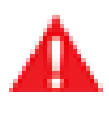

**UYARI:** Cihaz çalışırken herhangi bir sızıntı veya izolasyon arızası meydana gelirse, lütfen hemen Acil Durum Kapatma düğmesine basın.

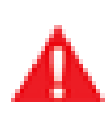

**UYARI:** Belirgin bakım işaretleri konulmalıdır. Operatörler tarafından temas edilmemesi için yakınında bulunabilecek elektrikli parçalara izolasyon ve koruma önlemleri eklenecektir.

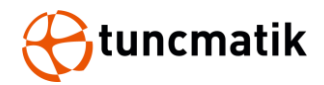

#### DİKKAT

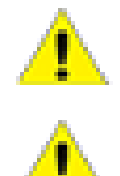

**DİKKAT:** Şarj cihazının yanlış montajı ve testi, araç aküsüne, tertibatına ve şarj cihazının kendisine potansiyel hasar verebilir.

**DİKKAT:** Şarj cihazını -35°C ile 55°C arası olan operasyon sıcaklık aralığı dışında kullanmayın.

#### NOT:

Elektrikli ekipman yalnızca kalifiye personel tarafından kurulmalı, çalıştırılmalı, servis ve bakımı yapılmalıdır. Bu cihazın kullanımından doğacak sonuçlardan firmamız sorumlu değildir.

Kalifiye personel, elektrikli ekipmanın yapımı kurulumu ve çalıştırılması ile ilgili tehlikeleri tanımak ve bundan kaçınmak için güvenlik eğitimi almış kişidir.

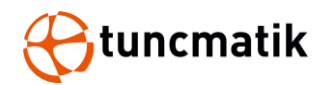

# 2. Teknik Özellikler

| Model                    | 7KW 11KW 22KW                                                                |                             |                 |
|--------------------------|------------------------------------------------------------------------------|-----------------------------|-----------------|
| Şarj Tipi                | Mod 3 Şarj                                                                   |                             |                 |
| Soket Opsiyonları        |                                                                              | AC Tip 2 (IEC 62196-2)      |                 |
| Giriş/Çıkış Akım Aralığı | 32A, tek faz                                                                 | Giriş/Çıkış Akım<br>Aralığı | 32A, tek faz    |
| AC Giriş/Çıkış Gücü      | 7.4 kW'a kadar                                                               | AC Giriş/Çıkış Gücü         | 7.4 kW'a kadar  |
| Giriş/Çıkış Voltajı      | 220/230/240 VAC                                                              | Giriş/Çıkış Voltajı         | 220/230/240 VAC |
| Giriş Frekansı           | 50 Hz veya 60 Hz                                                             |                             |                 |
| Desteklenen Araç Sayısı  | 1                                                                            |                             |                 |
| Kablo Uzunluğu           |                                                                              | 5.0m, Opsiyonel: 6-7m       |                 |
| Dağıtım Sistemi          |                                                                              | TT, TN, Bölünmüş faz        |                 |
| Faz                      | 1P + N + PE                                                                  | Faz                         | 1P + N + PE     |
| Koruma                   | Aşırı akım, Aşırı gerilim, Toprak arızası, Entegre aşırı gerilim<br>koruması |                             |                 |
| Aşrı Gerilim Kategorisi  |                                                                              | Tip III                     |                 |
| Enerji Ölçümü            |                                                                              | Gelir dereceli pay ölçer    |                 |
| Hücresel Haberleşme      | GSM, 4G, LTE                                                                 |                             |                 |
| Kullanıcı Arayüzü        |                                                                              |                             |                 |
| Bağlantı                 | Ethernet (RJ45), Opsiyonel: 4G / 3G veya WiFi                                |                             |                 |
| Kullanıcı Doğrulama      |                                                                              | RFID, QR kod                |                 |
| Kullanıcı Arayüzü        | 4.3" dokunmatik LCD ekran, Opsiyonel: 5" dokunmatik LCD ekran                |                             |                 |
| Durum Göstergesi         |                                                                              | 3 Gösterge                  |                 |
| Haberleşme Protokolü     |                                                                              | OCPP 1.6J                   |                 |
| RFID Reader              | ISO/IEC                                                                      | 14443 A/B Mifare RFID       | okuyucu         |
| Acil Durum Tuşu          |                                                                              | Evet                        |                 |
| Yapılandırma             |                                                                              |                             |                 |
| Yazılım Güncellemesi     |                                                                              | ΟΤΑ                         |                 |
| Dil Seçenekleri          | Türkçe, İngilizce                                                            |                             |                 |
| Language System          | English, Turkish                                                             |                             |                 |
| Genel Karakteristikler   |                                                                              |                             |                 |
| Koruma Sınıfı            | IP65 ve IK10 (kabin) / IK08 (dokunmatik ekran)                               |                             |                 |
| Materyal                 |                                                                              | Standart: PC                |                 |
| Çalışma Yüksekliği       |                                                                              | 2000 metreye kadar          |                 |
| Çalışma Sıcaklığı        | -35 °C ~ +55 °C                                                              |                             |                 |

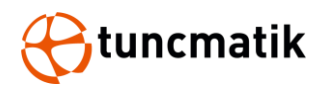

| Depolama Sıcaklığı      | -40 °C ~ +80 °C                                                                                                    |
|-------------------------|----------------------------------------------------------------------------------------------------|
| Nem                     | < %95, yoğuşmayan                                                                                                    |
| Montaj                  | Duvara monte veya kaide standı (Kablo askı etrafına sarılabilir)                                                                       |
| Boyutlar (G x D x Y) mm | 280 x 110 x 406                                                                                                    |
| Ağırlık (kg)            | 8                                                                                                    |
| Standartlar             |                                                                                                    |
| Kodlama ve Standartlar  | IEC 61851-21-2, EN 61000-6-1, EN 61000-6-2, EN 61000-6-3,<br>EN 61000-6-4, EN 61000-3-2, EN 61000-3-3, EN 61000-3-11,<br>EN 61000-3-12 |
| Güvenlik Standartları   | IEC/EN 61851-1, EN 62311, EN 62479, IEC/EN 62955                                                                                       |

\*Ürün özellikleri önceden haber vermeksizin değiştirilebilir.

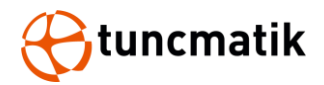

### 3. Giriş

AC elektrikli araç şarj cihazı bir adet soket ile gelir. %99 verim ile 22kW maksimum çıkış gücüne sahiptir. Kullanım kolaylığı için şarj cihazı, 5 inçlik bir endüstriyel dokunmatik ekran, standart Ethernet bağlantısı ve WiFi özelliği ile LAN yönlendiricileri, araçlar, işlem cihazları ve diğer şarj cihazları ile haberleşebilen RFID okuyucu ile donatılmıştır.

### 3.1. Ürün Görünüşü

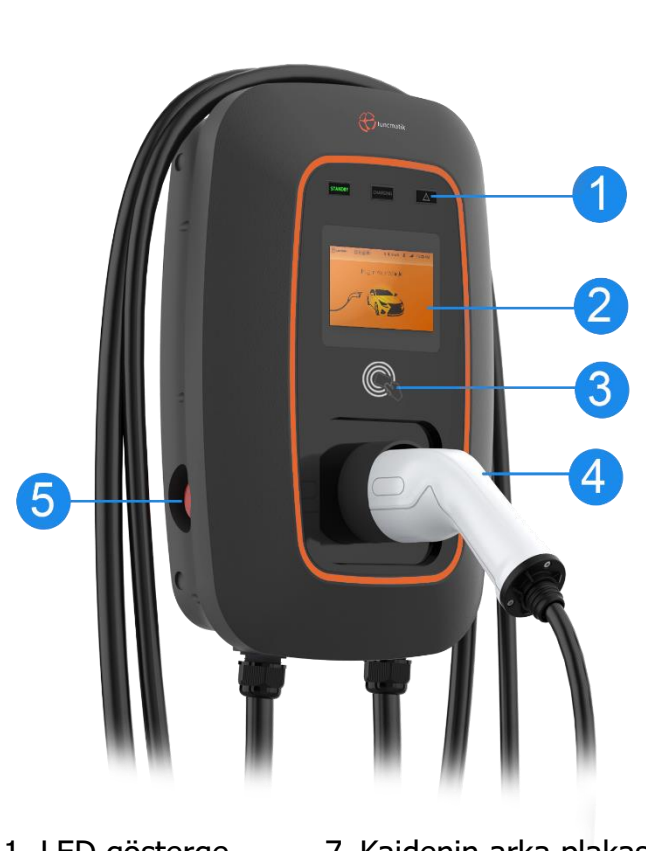

- 1. LED gösterge
- 2. Dokunmatik Ekran
- 3. NFC
- 4. Soket
- 5. EPO Tuşu
- 6. Kaidenin üst kısmı

- 7. Kaidenin arka plakası
- 8. Orta bölme
- 9. Kaidenin alt kısmı
  - 10. Kaidenin arka plakası
  - 11. Kaidenin tabanı

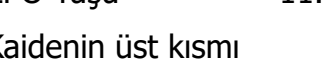

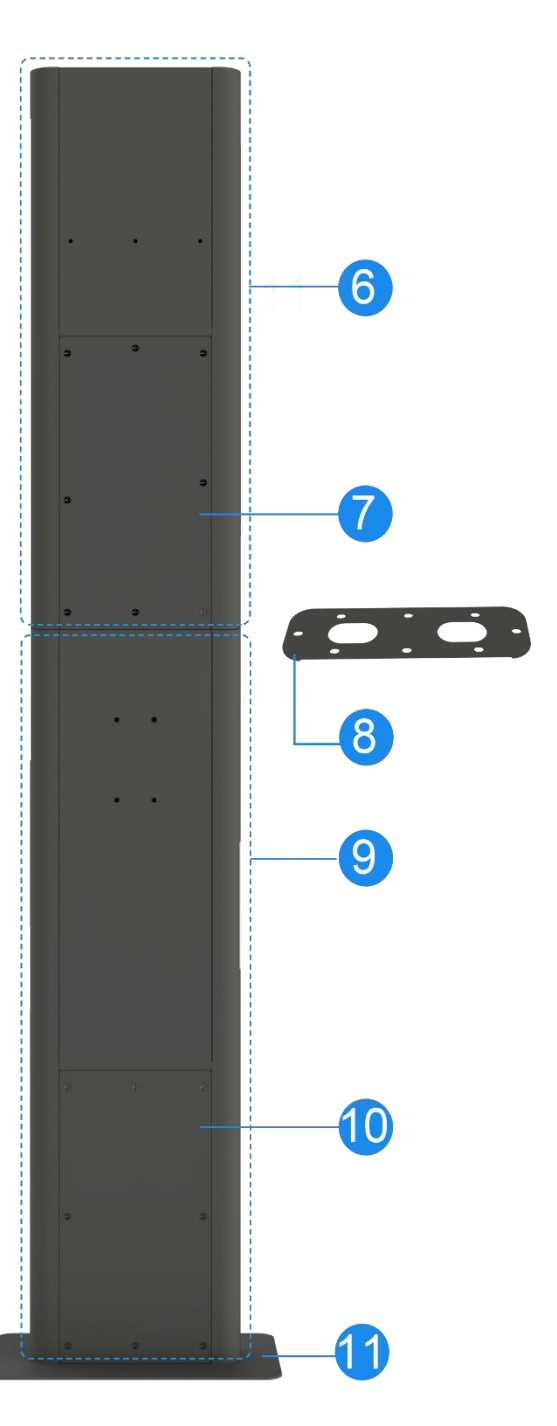

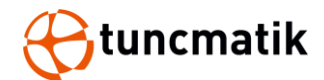

### 3.2. Arka Taraf Görünümü

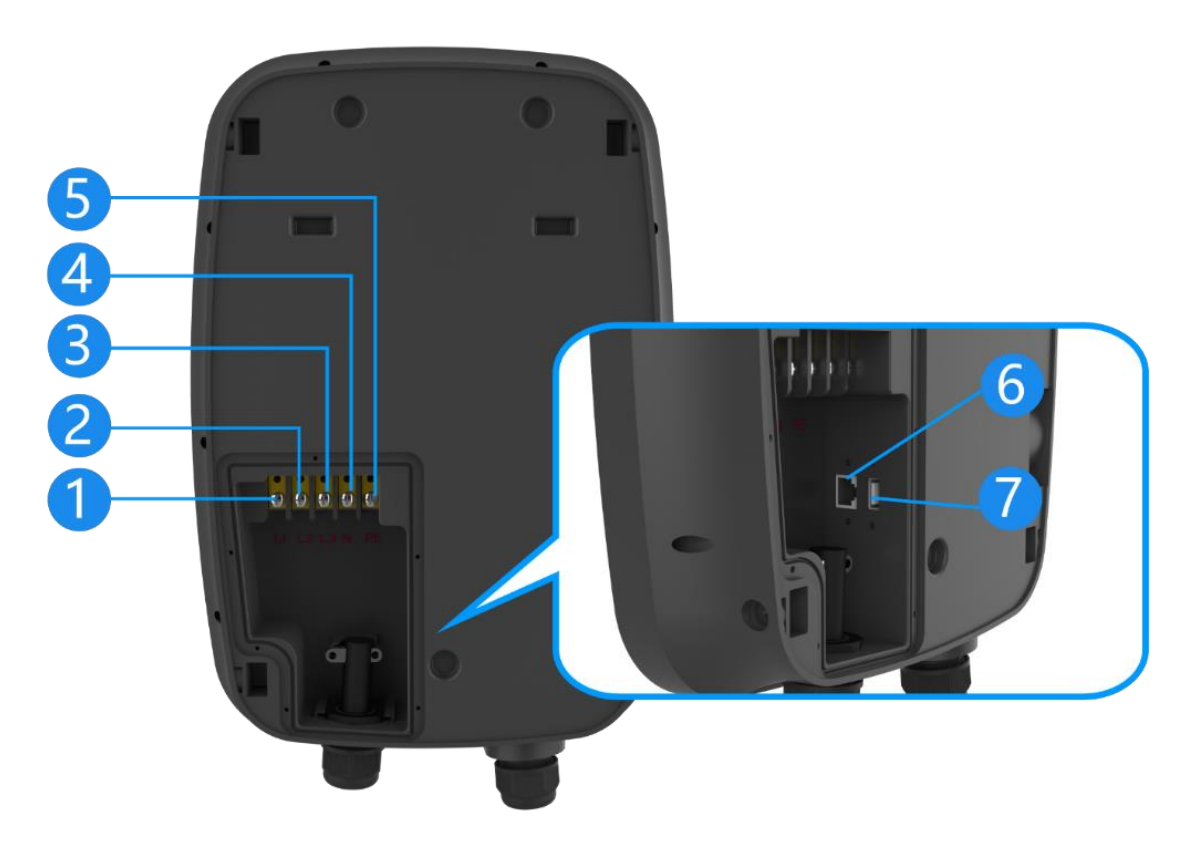

- 1. Giriş terminali L1
- 2. Giriş terminali L2
- 3. Giriş terminali L3
- 4. Nötr terminali
- 5. Toprak terminali (PE)
- 6. Ethernet (RJ45) port
- 7. USB port

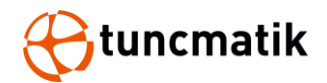

### 4. Paketleme

Şarj cihazı karton ambalaj içinde teslim edilir. Aşağıdaki görselde şarj cihazının ambalajı gösterilmektedir.

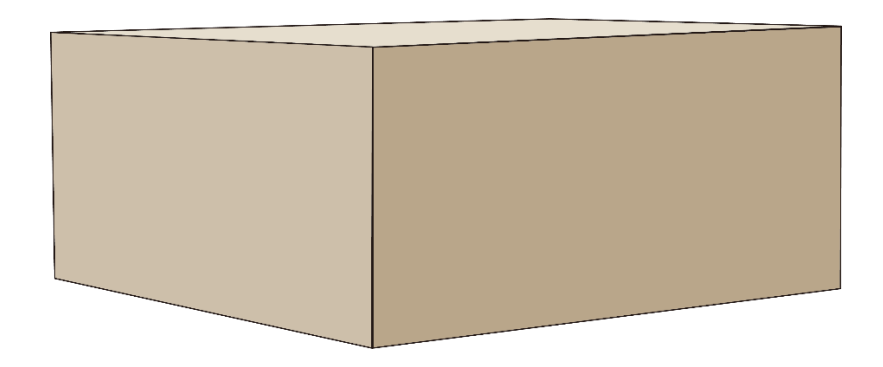

**NOT:** Şarj cihazı, orijinal paketinde kuru ve -40°C ~ 80°C sıcaklık aralığında saklanmalıdır. Şarj cihazının nihai varış noktasına orijinal ambalajında gönderilmesi ve ambalajından orada çıkarılması önerilir.

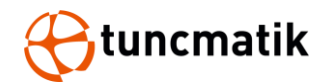

### 5. Kurulum

### 5.1. Ön Kurulum

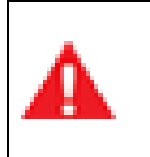

Hatalı kurulum nedeniyle hayati tehlike oluşturur!

Elektrik ile çalışırken çevresel koşulları göz ardı etmek tehlikeli durumlara yol açabilir.

Herhangi bir kurulum faaliyeti gerçekleştirmeden önce, bu bölümde listelenen ve kurulum işlemi için kritik olan her bir öğeyi dikkatlice okuyun.

### 5.2. Konum Seçimi

#### Nereye kuracağınızı seçmeden şunları göz önünde bulundurun:

- Şarj cihazı yerleşimi ve lokasyonu ile ilgili tüm kriterleri karşılaması
- Erişilebilir tasarım standartları
- Kurulum konumunun hücresel sinyal gücü standartlarına uygun olduğundan emin olun

### 5.3. Bölgesel Şartlar

- Alan kuru ve iyi havalandırılıyor
- Alan toza, yüksek sıcaklıklara, patlayıcı gazlara, yanıcı maddelere veya aşındırıcı dumanlara maruz bırakılmamalıdır.
- Şarj cihazını panoya bağlamak için gerekli kablolama ve kanal
- Araç park edildiğinde şarj bağlantı noktasının konumu
- Boş alan, hava akışı ve servis kanalları için minimum boyutlar gerektirir.

### 5.4. Giriş gücü dağıtım kurulum önerileri

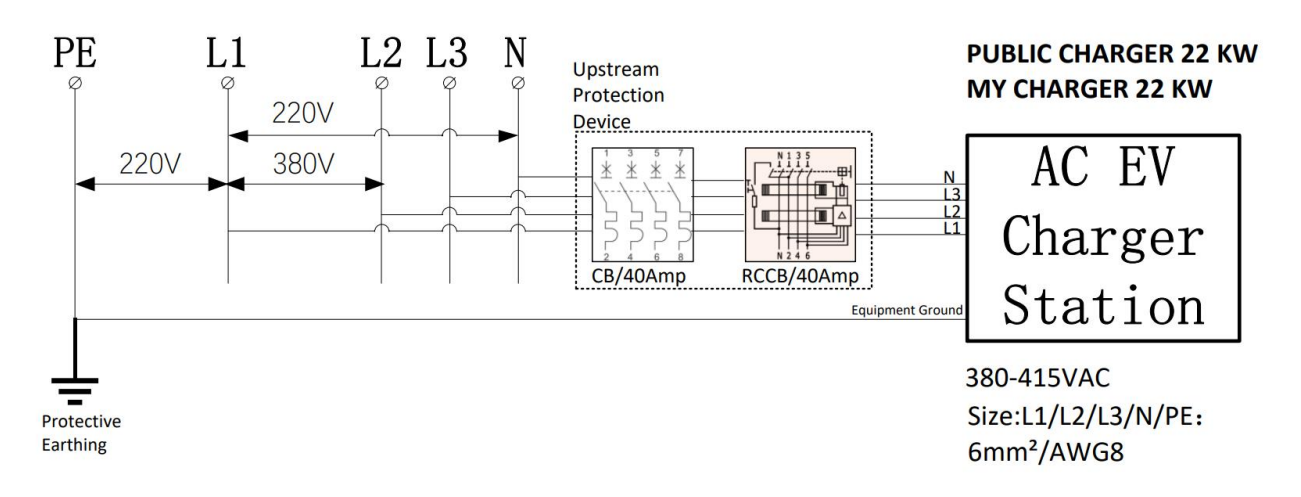

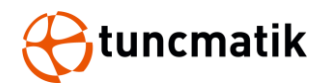

• Lütfen kurulumdan önce CB (Devre Kesiciler) ve RCCB'yi (Tip B RCCB) yapılandırın

# Devre kesicilerin ve Tip B RCCB'nin tavsiye edilen özellikleri aşağıdaki tabloda gösterilmektedir.

| Bileşen                                   | Üretici Firma /<br>Marka               | Tip /<br>model | Değer / oran                                             | Standart                                |
|-------------------------------------------|----------------------------------------|----------------|----------------------------------------------------------|-----------------------------------------|
| Aşırı akım<br>korumalı devre<br>kesiciler | Wenzhou Aoelec<br>Electrical Co., Ltd. | KBE            | Ue= 415V~(3P+N);<br>50/60Hz, In=40A,                     | IEC/EN 60898-1                          |
| Tip B RCCB                                | Wenzhou Aoelec<br>Electrical Co., Ltd. | R8B            | Un= 415V~(3P+N);<br>50/60Hz, In=40A,<br>I∆n=30mA, Tip B; | IEC 62423,IEC 61008-<br>1,IEC 61008-2-1 |

#### NOT:

- B Tipi RCCB test düğmesi her ay test edilmelidir.
- Devre kesiciler ve B Tipi RCCB için sırasıyla KBE ve R8B önerilir.

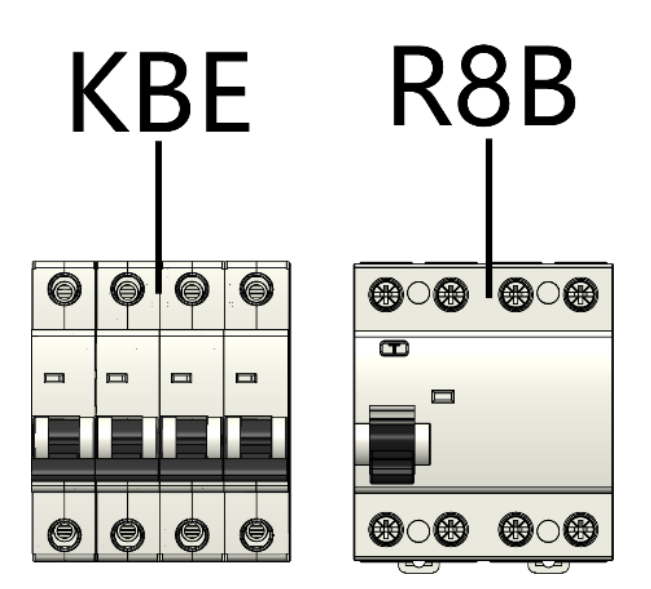

**Uyarı:** Bu tür şarj istasyonunu kullanmadan önce, benzer standart sertifika parametrelerine sahip Devre Kesiciler ve RCCB yapılandırılmalıdır. Benzer standartların sertifika parametrelerini karşılayan Devre Kesiciler ve RCCB'yi yapılandırmazsanız tehlikeli sonuçlara katlanırsınız!

• Şarj istasyonunu kurmadan önce sigorta kutusunu yapılandırmanız ve ardından kabloları bağlamanız gerekir.

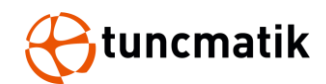

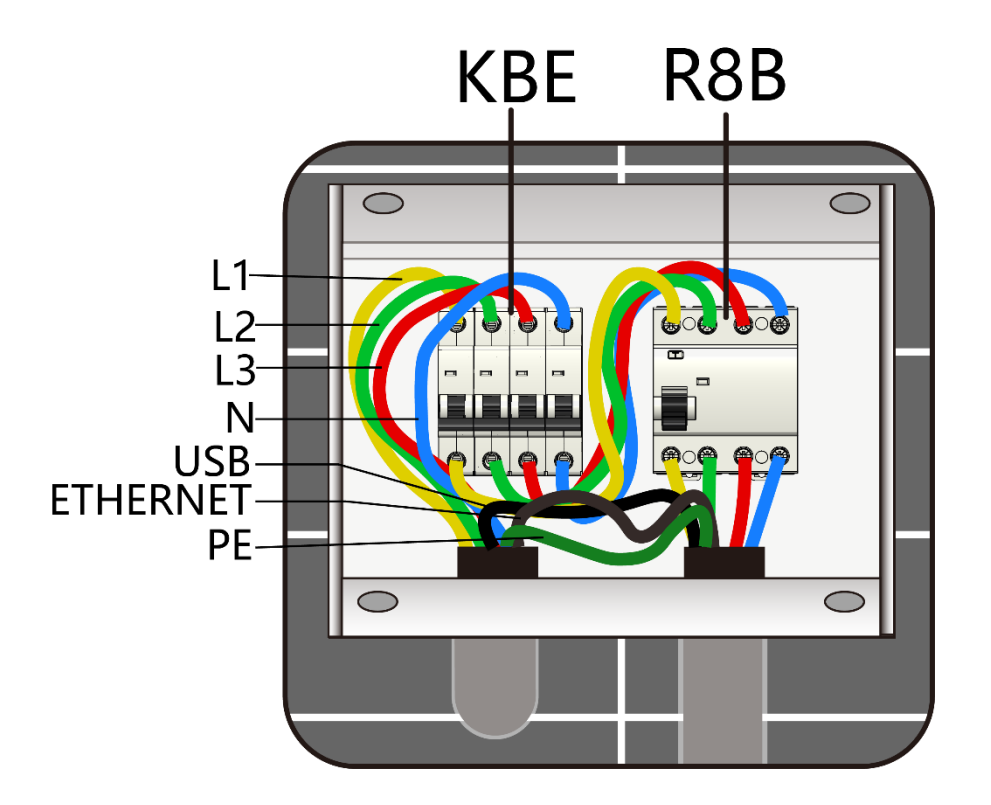

**CAUTION:** The screwdriver torque is 6kgf.

### 5.5. Kablo Erişimi

Varsayılan yapılandırmada şarj cihazı 500 cm uzunluğunda bir kablo ile gelir. Aşağıdaki Şekil 5.1, şarj istasyonun çalışma yarıçapını göstermektedir (5m).

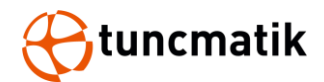

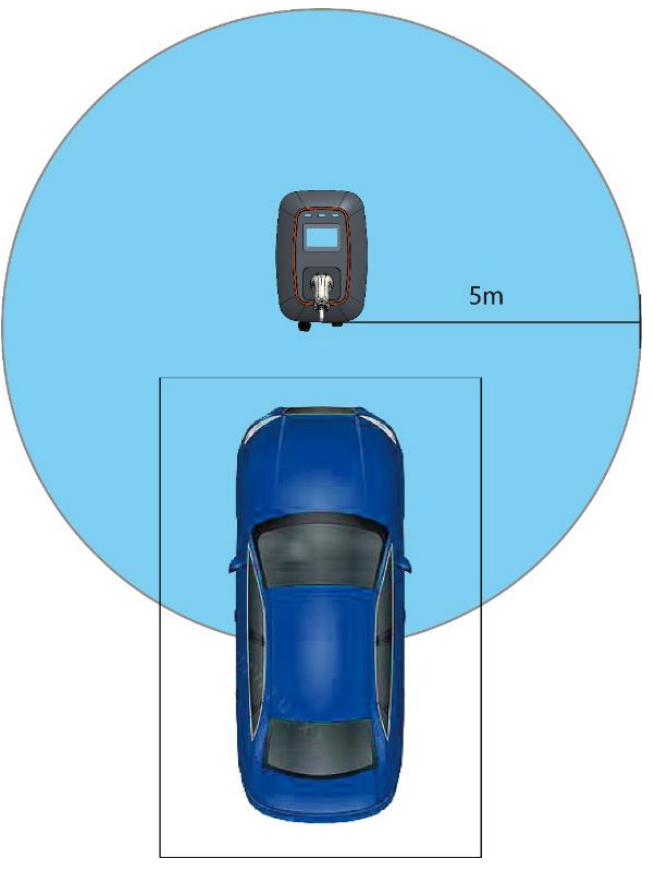

Şekil 5.1

### 5.6. Temel Kurulumu

- Şarj kaidesi beton temel üzerine kurulabilir, temelin düz yüzeyi 400mm x 400mm boyutlarından az olmamalıdır.
- Kablo girişi için Şekil 5.2 ve 5.3'te boyutlandırılmış olan güç kablosunun tipine karşılık gelen temelde bir delik sağlanmalıdır.

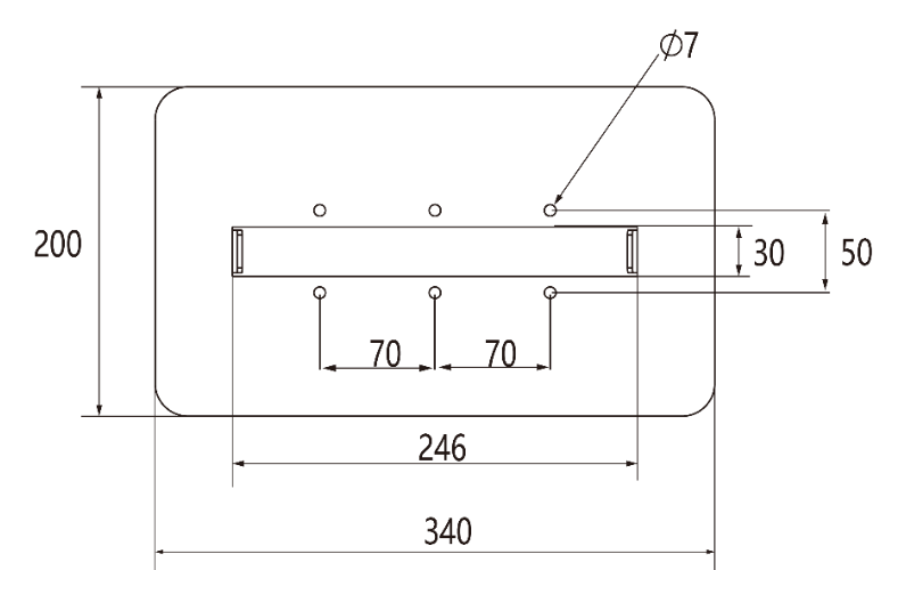

Şekil 5.2 Ayaklı şarj cihazı için temel kurulumu

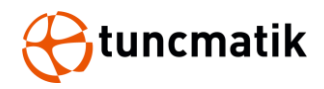

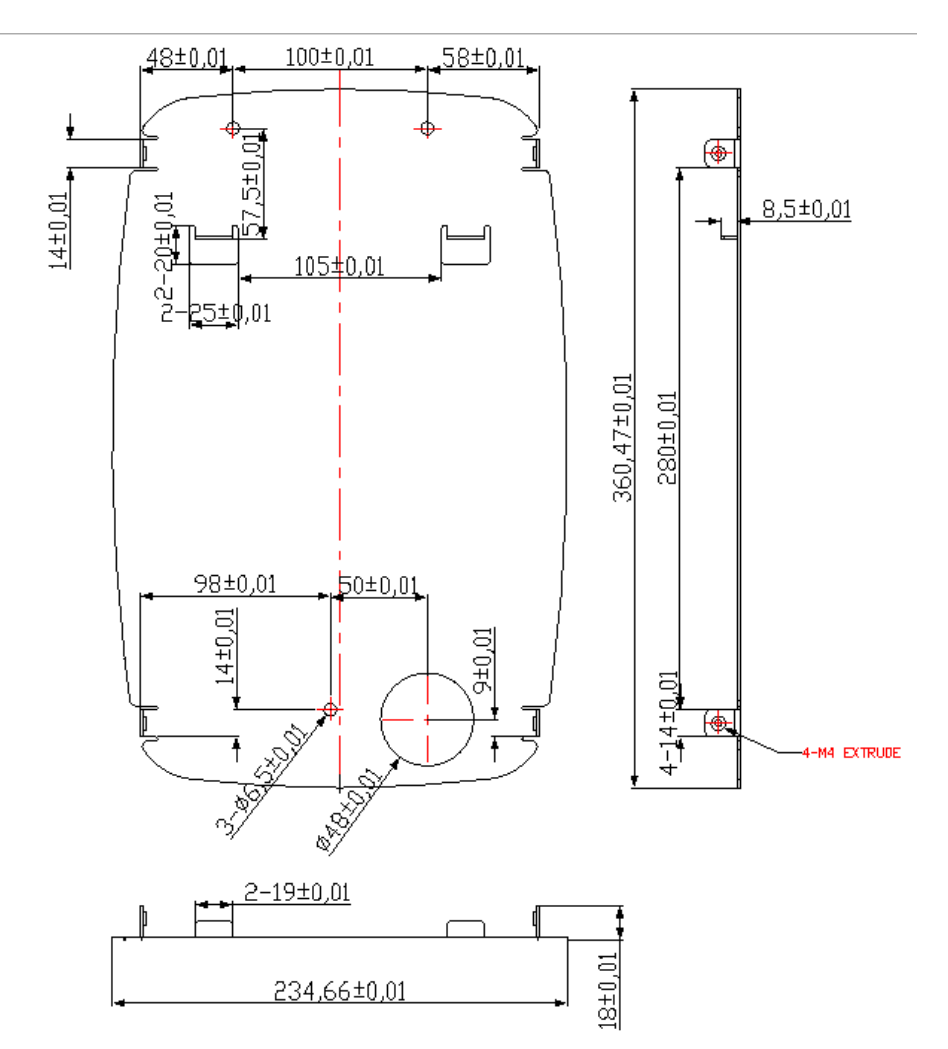

Şekil 5.3 Duvara monte şarj cihazı için temel kurulumu

Temelin yüksekliği sahanın topografyası ve doğal ortamına yönelik olarak belirlenir. Yağış ve drenaja bağlı olarak yerden 15-30 cm arasında bir yükseklik önerilir. Donmaya karşı koruma için temel, zeminde yaklaşık 80 cm derinlikte olmalıdır.

#### NOT:

- Şarj ünitesi düz taş sütunlara veya duvara monte edilmelidir.
- Farklı levha türleri, genleşme cıvataları gerektirir veya kurulum için uygun vidaları seçin ve bazı durumlarda matkap delikleri açın.
- Güç kablolarının döşenmesi, ilgili ulusal ve endüstri standartlarına ve spesifikasyonlarına uygun olmalıdır.
- Kablo seçim özelliği, ekipman sayısına ve kurulu ekipmanın tipine, gücüne, gerilimine ve akım seviyesine göre seçilmelidir.
- Kablo döşenirken açıkta bırakılması kesinlikle yasaktır.

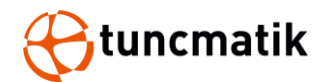

- Kablo doğrudan gömüldüğünde, donmayı önlemek için gömme derinliği 80cm'den az olmamalıdır.
- Güç kablosu özelliklerinin seçimi, kurulum ortamına ve yangından korunma gerekliliklerine göre seçilmelidir.

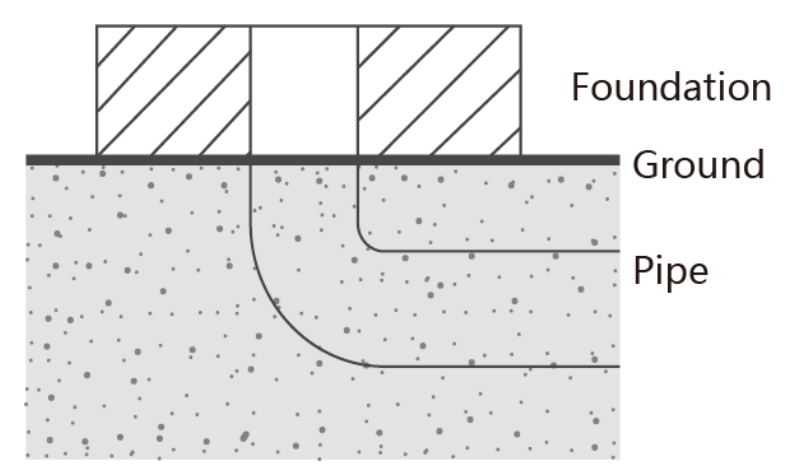

Şekil 5.4

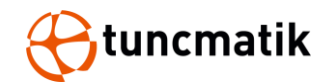

## 5.7. Mekanik Çizim

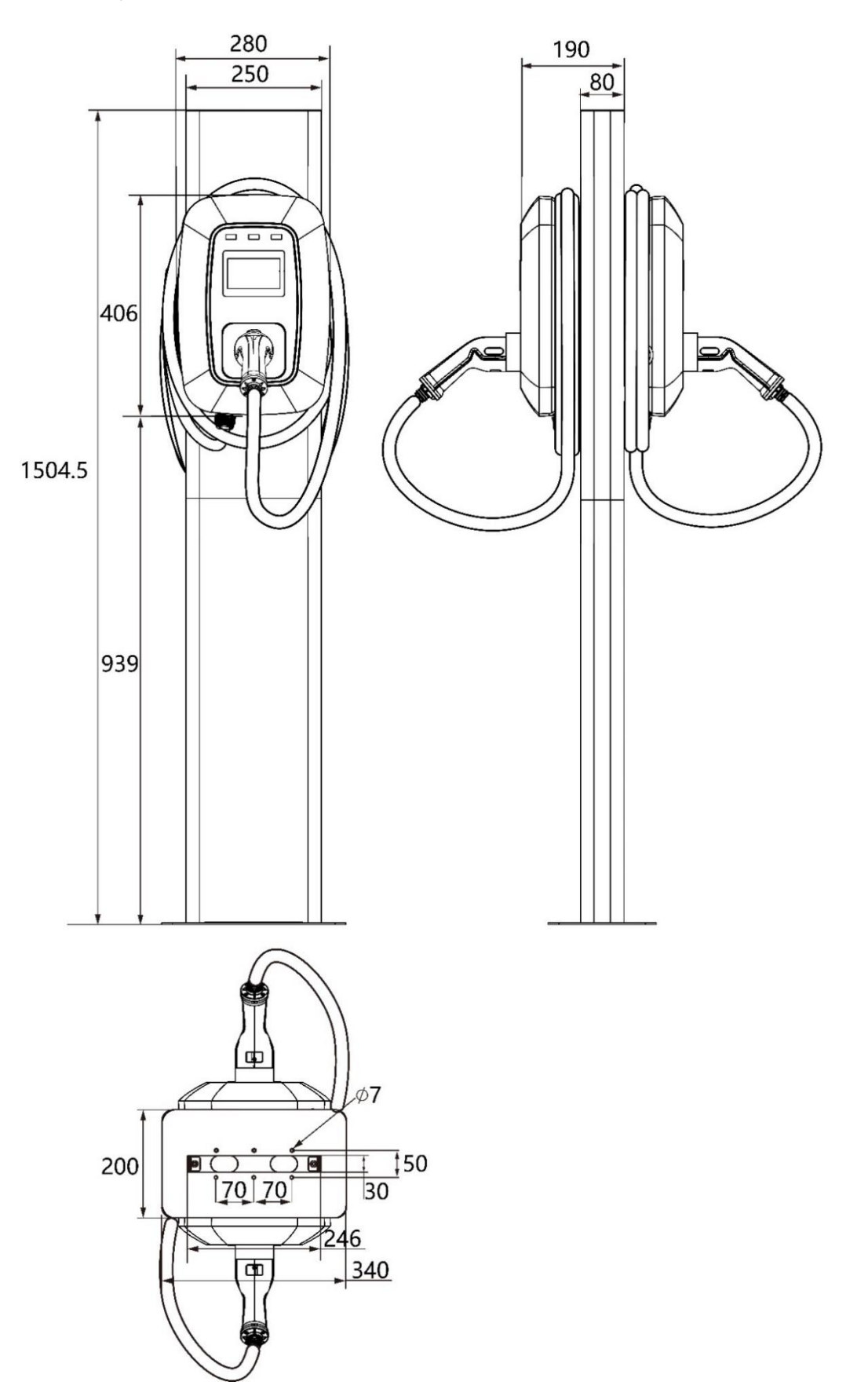

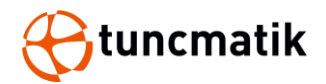

### 5.8. Alan Gereksinimi

Şarj cihazını kurarken, yeterli hava akışına izin vermek ve ikinci olarak olası onarım veya işlemler için alan bırakmak amacıyla şarj cihazının çevresinde bulunabilecek nesnelerin minimum mesafede bulunduğundan emin olun.

Aşağıdaki diyagramlar, yerinde kurulum sırasında önerilen minimum mesafeleri göstermektedir.

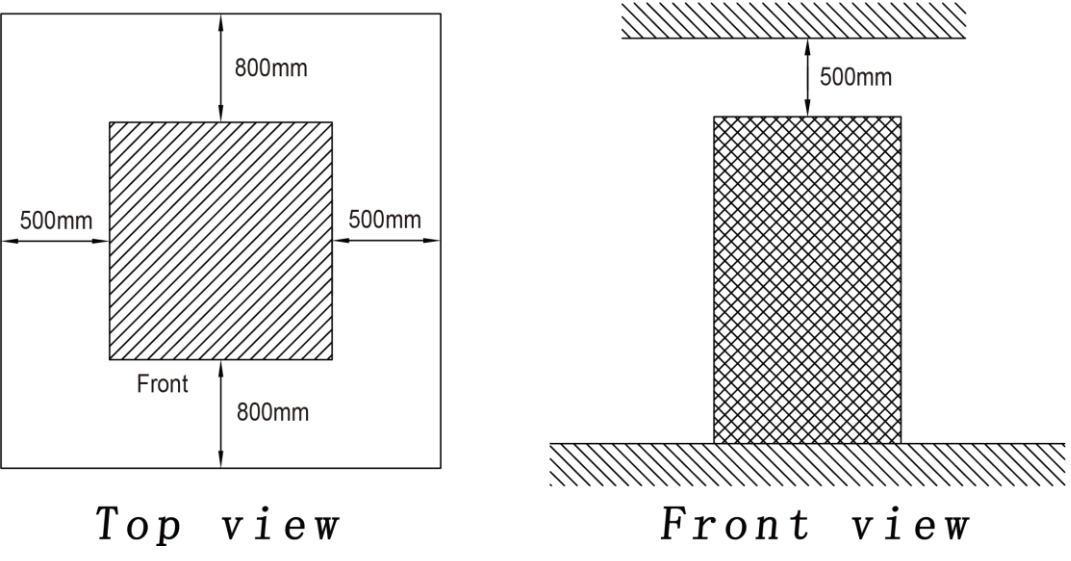

Şekil 5.5 Ayaklı şarj cihazı için açıklık boyutları

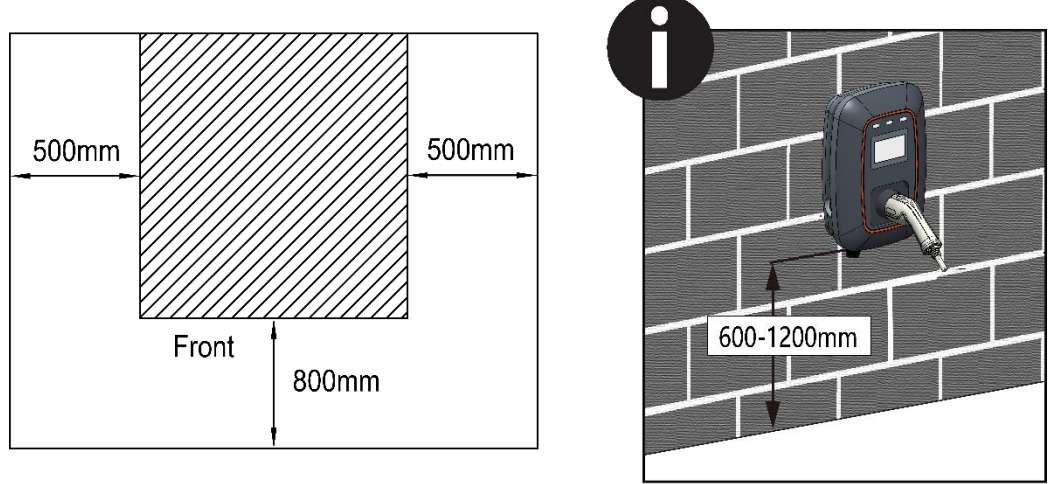

Top view

Şekil 5.6 Duvara montaj cihaz için açıklık boyutları

**NOT:** Açıklık boyutları yalnızca hava akışı ve hizmet erişimi için yayınlanır. Yerel bölgenizdeki diğer gereksinimler için yerel güvenlik düzenlemelerine ve standartlarına bakın.

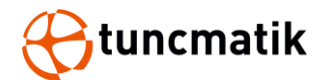

### 5.9. Tek Kaide Kurulumu

#### 5.9.1. Kaide Kurulumu

#### Adım 1 : Kaide temeli kurulumu

- 1. Montaj plakasını ve hizalama aletini kullanarak taş döşeme üzerindeki montaj konumunu işaretleyin ve cıvata saplamasını uygulayın.
- 2. Kaide tabanını taş levhanın üzerine yerleştirin ve altı adet M6 somunla sabitleyin.

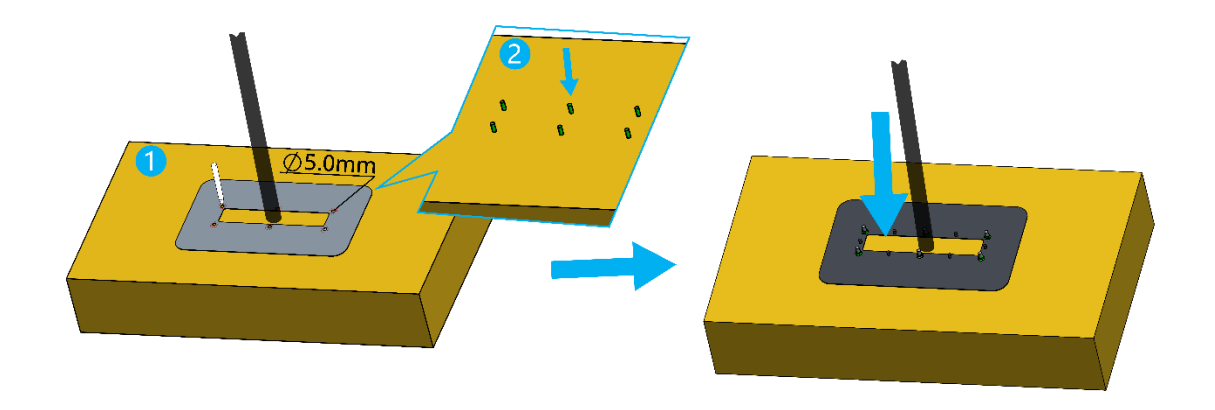

#### Adım 2 : Kaidenin alt kısmının kurulumunun

• Şarj cihazı kaidesinin alt kısmını levha üzerindeki vidalar ile hizalayın ve dört adet M5 somun ile sıkın.

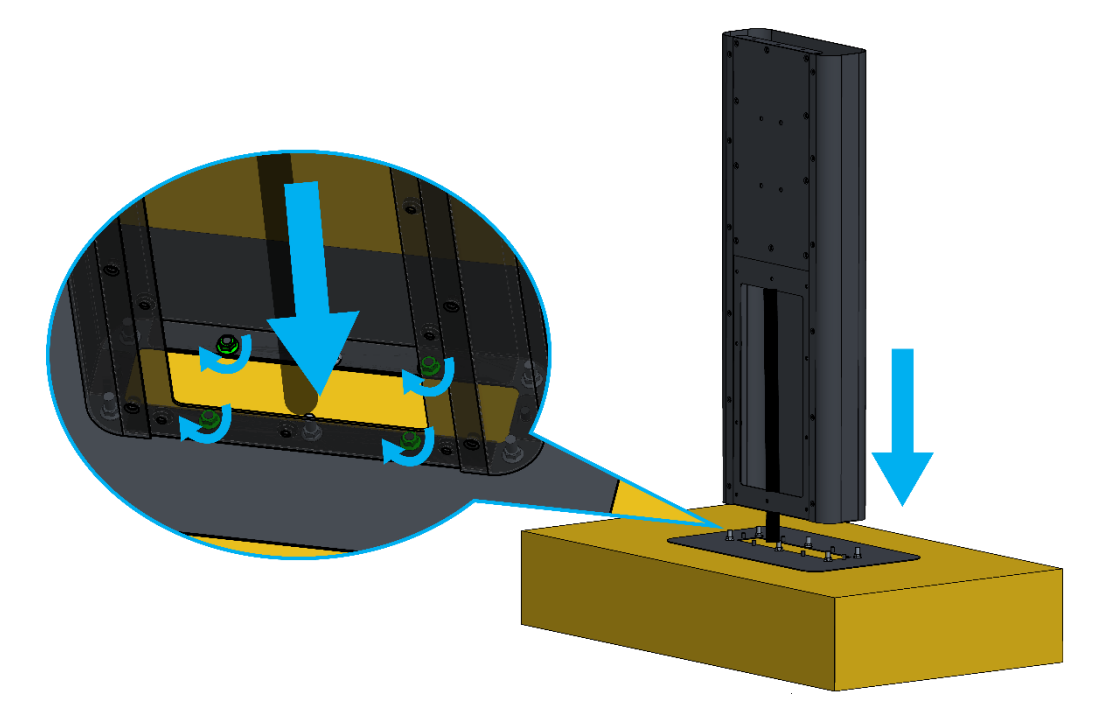

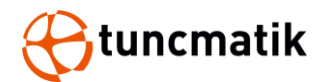

#### Adım 3 : Kaidenin üst kısmının kurulumu

- 1. Orta bölmeyi, kaidenin üst kısmının iç taban plakasına yerleştirin.
- 2. Kolonun üst parçasını, alt parçada karşılık gelen vida deliğine yerleştirin ve altı adet M6 somun ile sıkın.

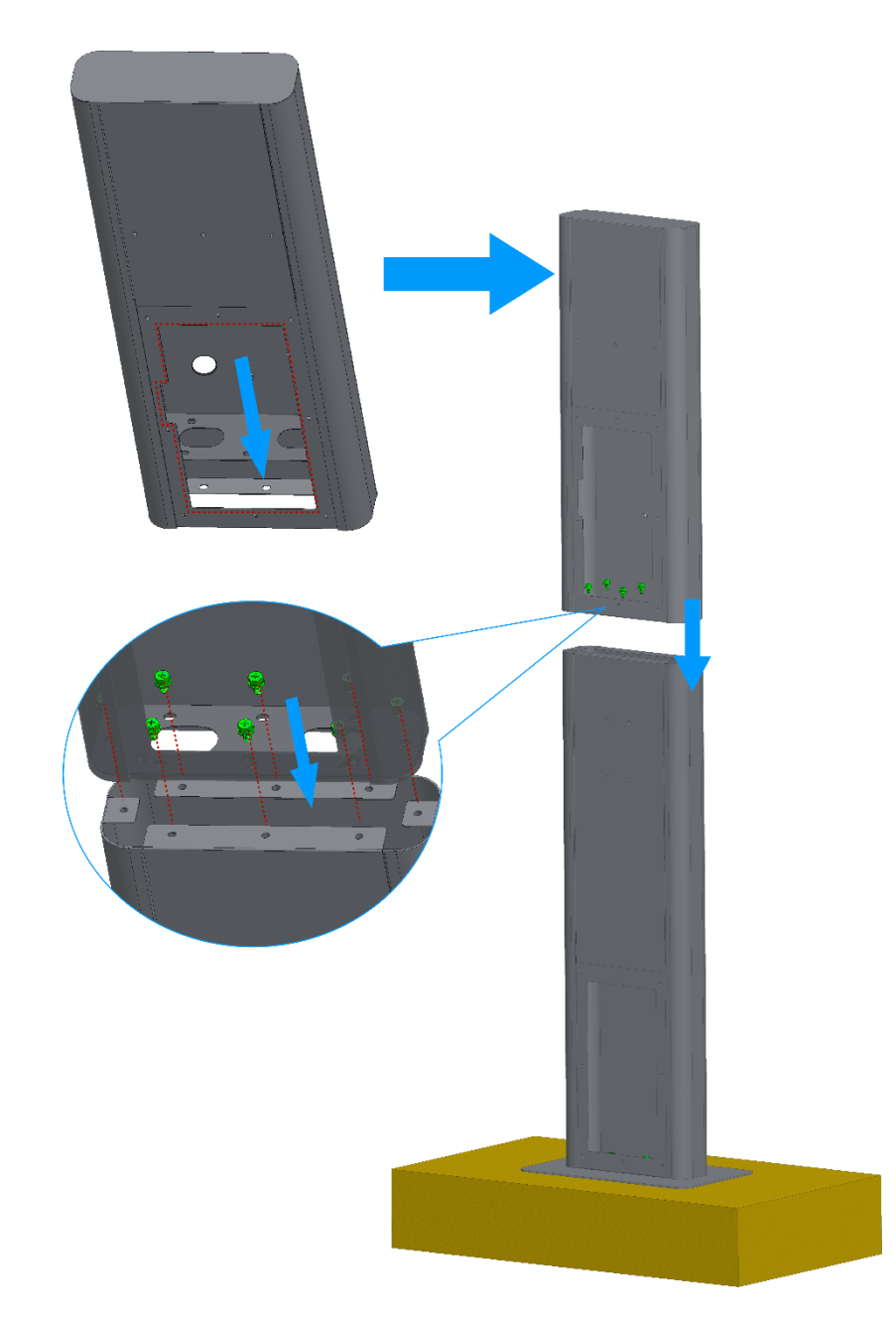

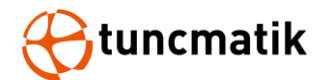

### 5.9.2. Şarj Cihazı Kurulumu

#### Adım 1 : Montaj plakası kurulumu

 Montaj plakasındaki delikleri kaide üzerindeki üç delik ile hizalayın ve üç adet M5 vida ile sabitleyin.

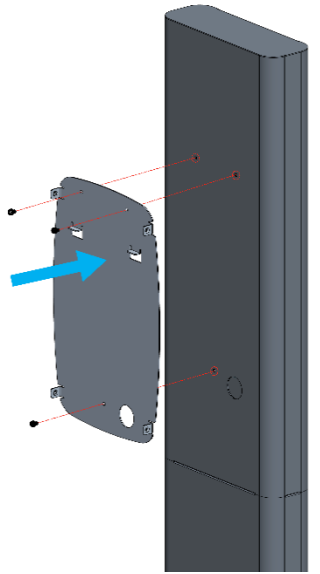

#### Adım 2 : Hat koruma cihazının kurulumu

• Hat koruma cihazını orta bölmeye denk gelen deliğe yerleştirin.

#### Adım 3 : Kabloyu şarj cihazına bağlamak

• Kabloyu yerden çekin ve şarj cihazının içine geçirin

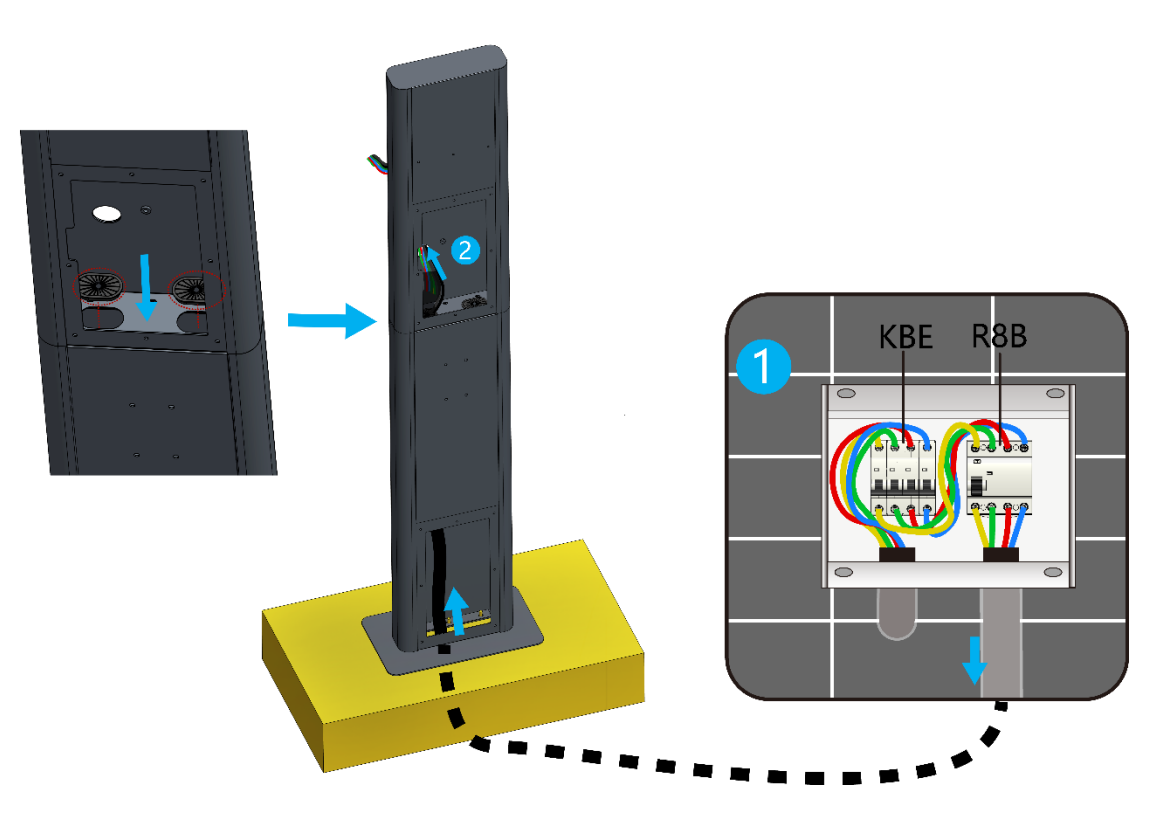

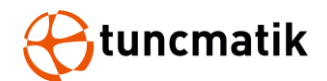

#### Adım 4: Kabloyu bağlamak

- 1. Kapak plakasındaki yuvarlak delikleri çıkartın.
- 2. L1, L2, L3, N, TOPRAK, ETHERNET ve USB kablosunu kurun. Bağlantıyı aşağıdaki şekle göre konumlandırın.

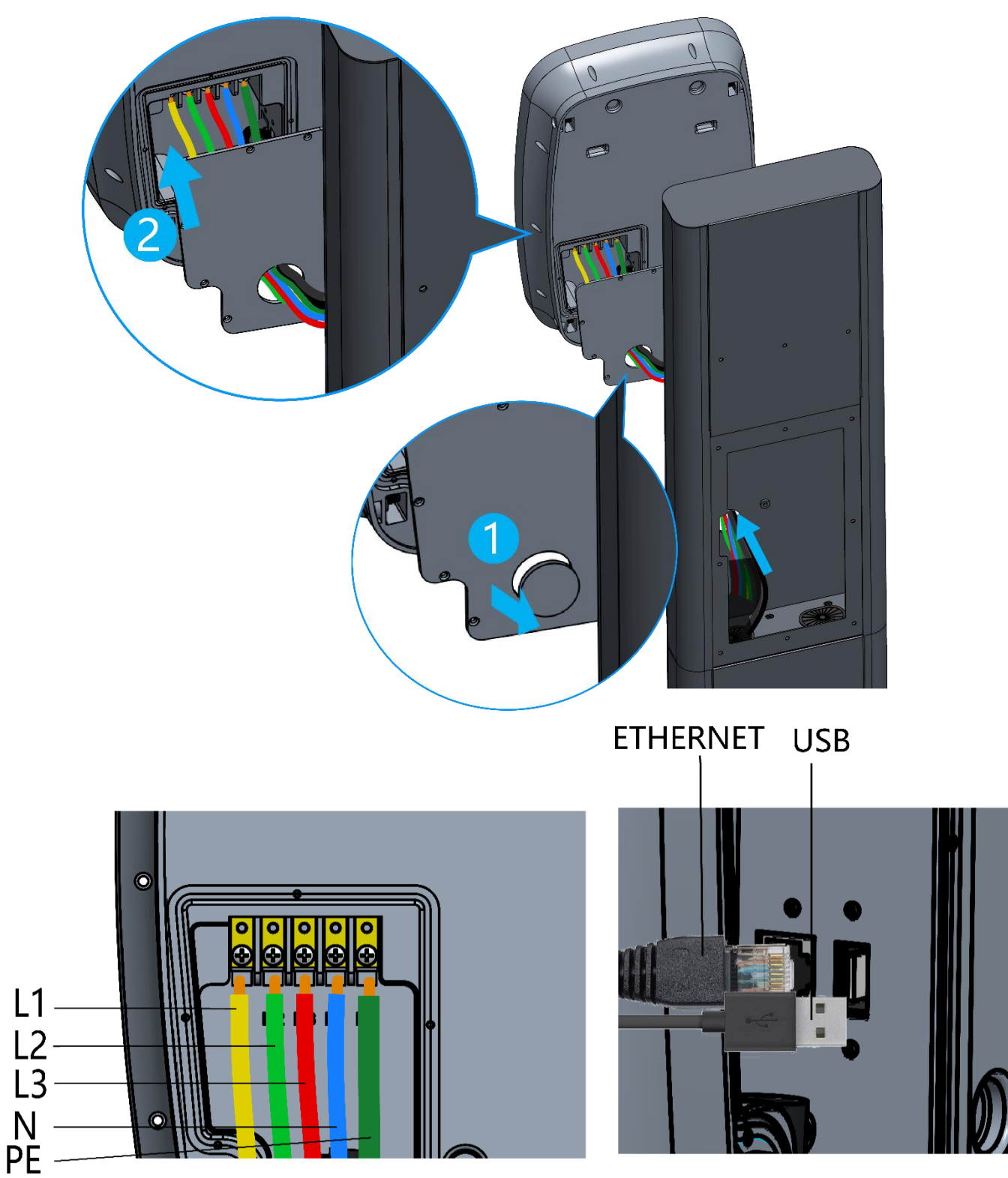

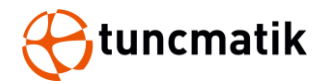

#### Adım 5 : Ana kasa kurulumu

- 1. Arka paneli kasaya takın.
- 2. Ana kasanın arka panelini montaj plakasındaki karşılık gelen yuvalarla hizalayın.
- 3. Dört vidayı her iki taraftan sıkın ve kilitleyin, ardından lastik tıpayı takın.

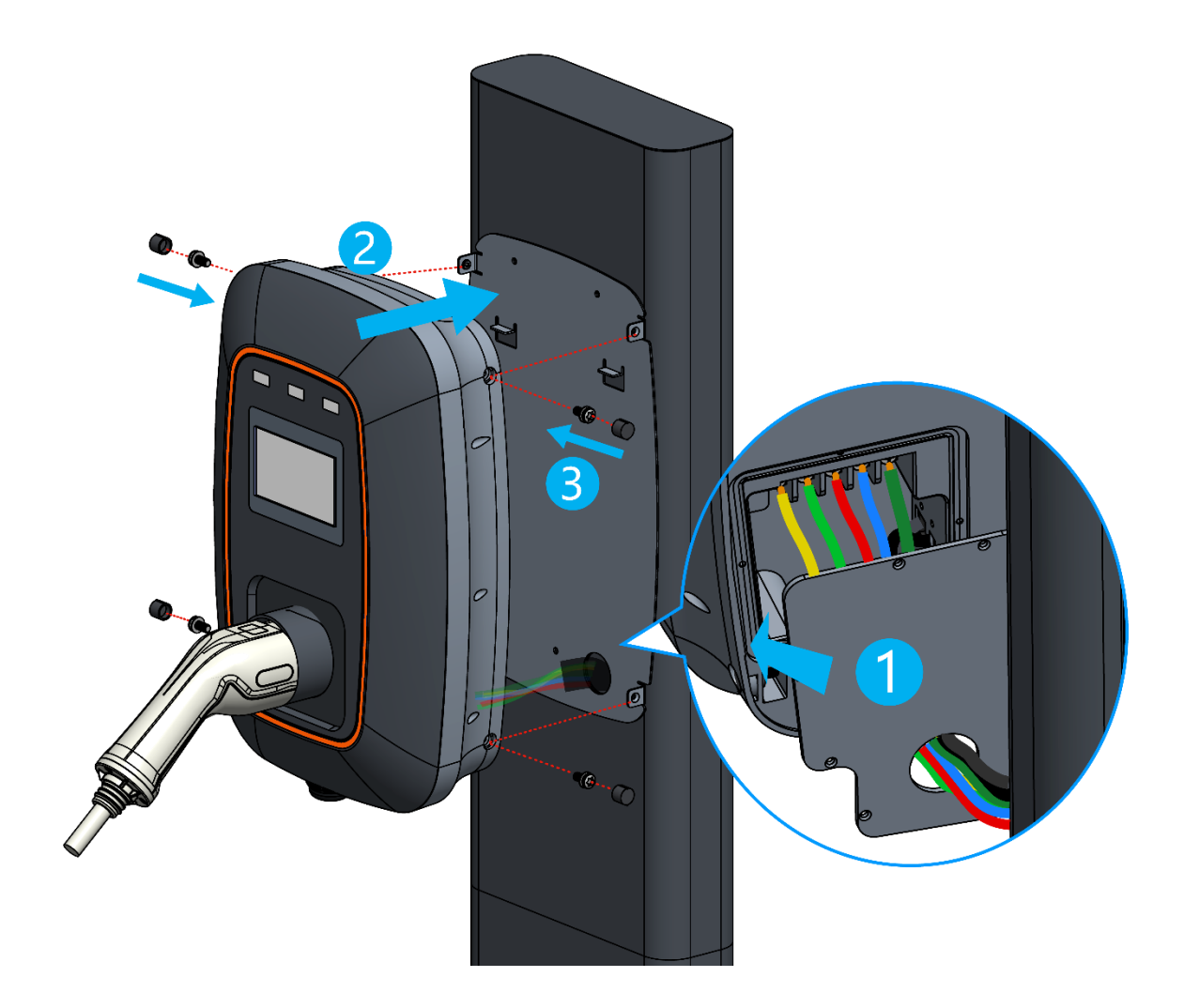

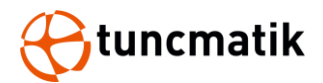

#### Adım 6: Arka plaka montajı

• Montajı tamamlamak için şarj cihazı kaidesinin arka yüzeyine iki adet arka plakayı takın.

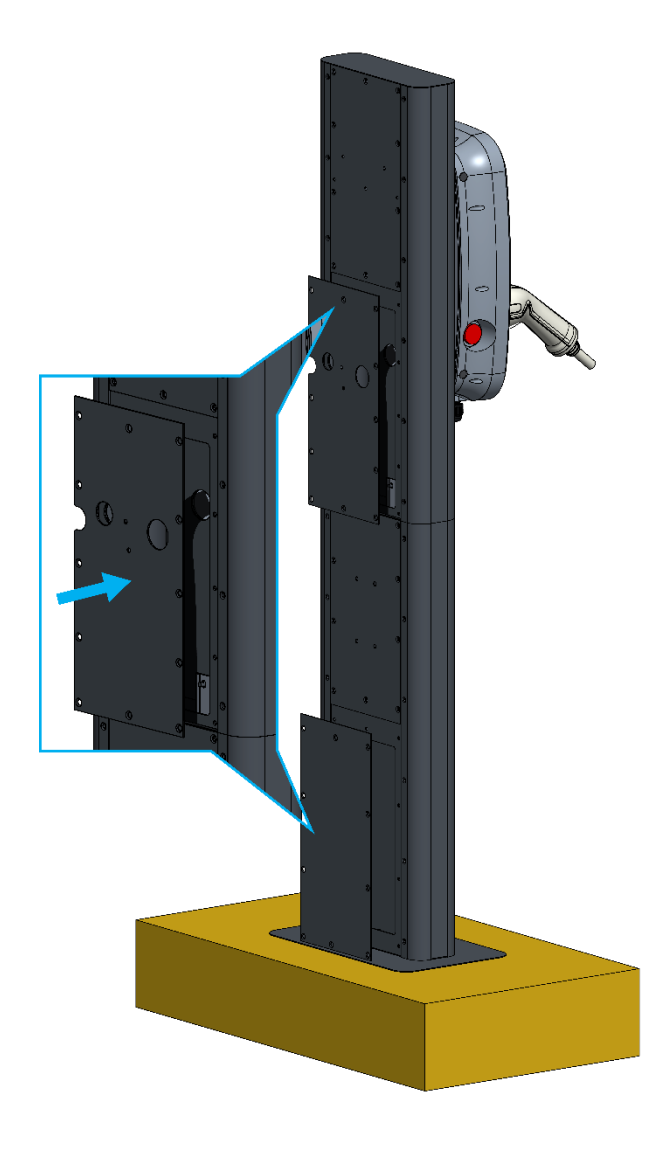

#### NOT:

- Tüm kablo bağlantılarını tamamladıktan sonra kaideye elektrik vermeden önce tüm elektrik bağlantılarını yeniden kontrol edin.
- Şarj cihazı açıldıktan sonra, LCD ekranda cihazın durumu görüntülenecektir.

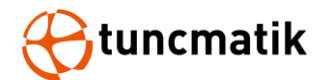

### 5.10. Sırt Sırta Kaide Kurulumu

Sırt sırta kaidenin kurulum yöntemi, tek kaide ile aynıdır. Şarj cihazlarının tek kaideli kurulum yöntemlerine başvurabilirsiniz.

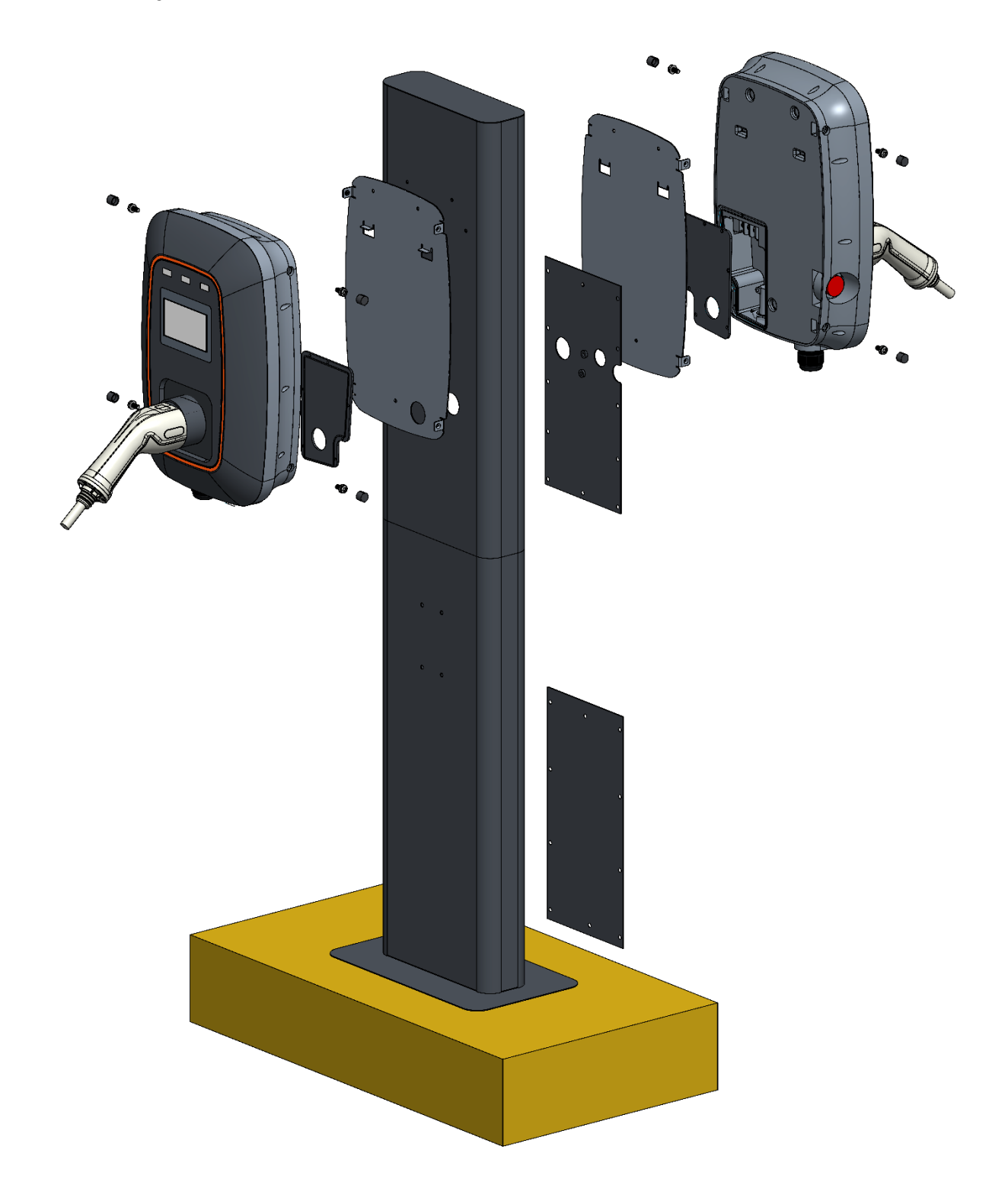

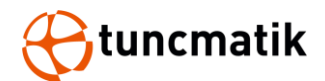

### 5.11. Duvar Tipi Şarj Cihazı Kurulumu

#### Adım 1 : Montaj plakası kurulumu

- 1. Montaj konumunu işaretlemek ve genişletme vidalarını sabitlemek için montaj plakasını ve hizalama aletini kullanın.
- 2. Montaj plakasındaki delikleri duvardaki üç delik ile hizalayın ve üç adet M5 vida ile sabitleyin.

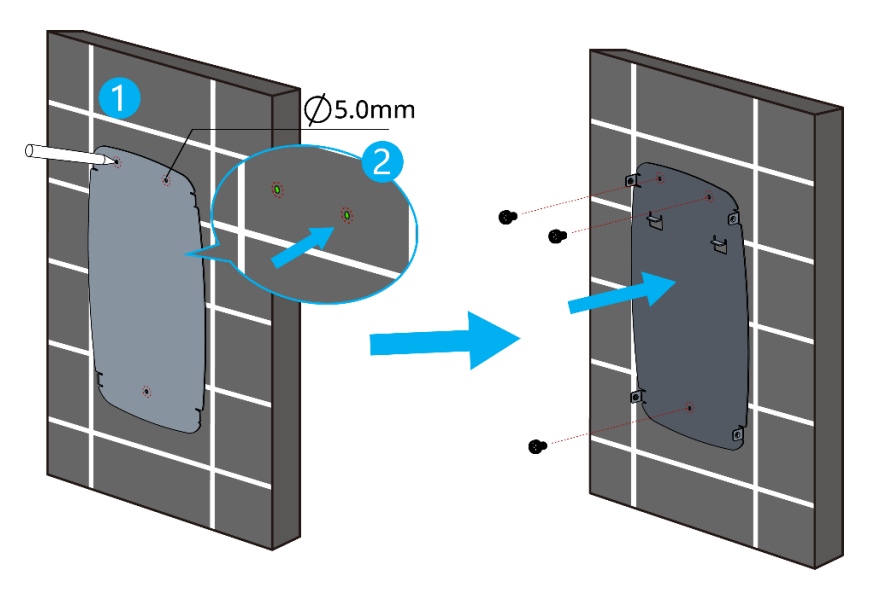

#### Adım 2 : Ana kasa kurulumu

- 1. Ana kasanın arka panelini montaj plakasında karşılık gelen yuvalar ile hizalayın.
- 2. Dört vidayı her iki tarafından sıkın ve kilitleyin, ardından lastik tıpayı takın.

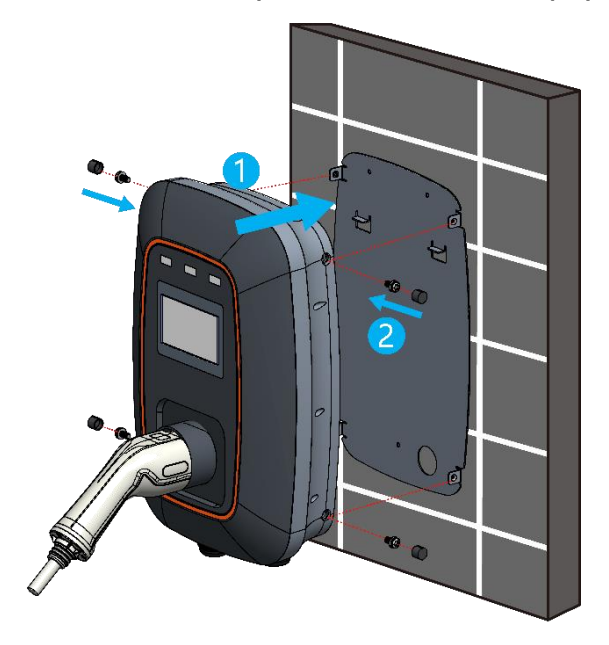

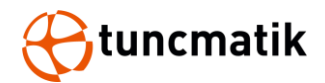

Adım 3 : Şarj cihazının bağlantısı

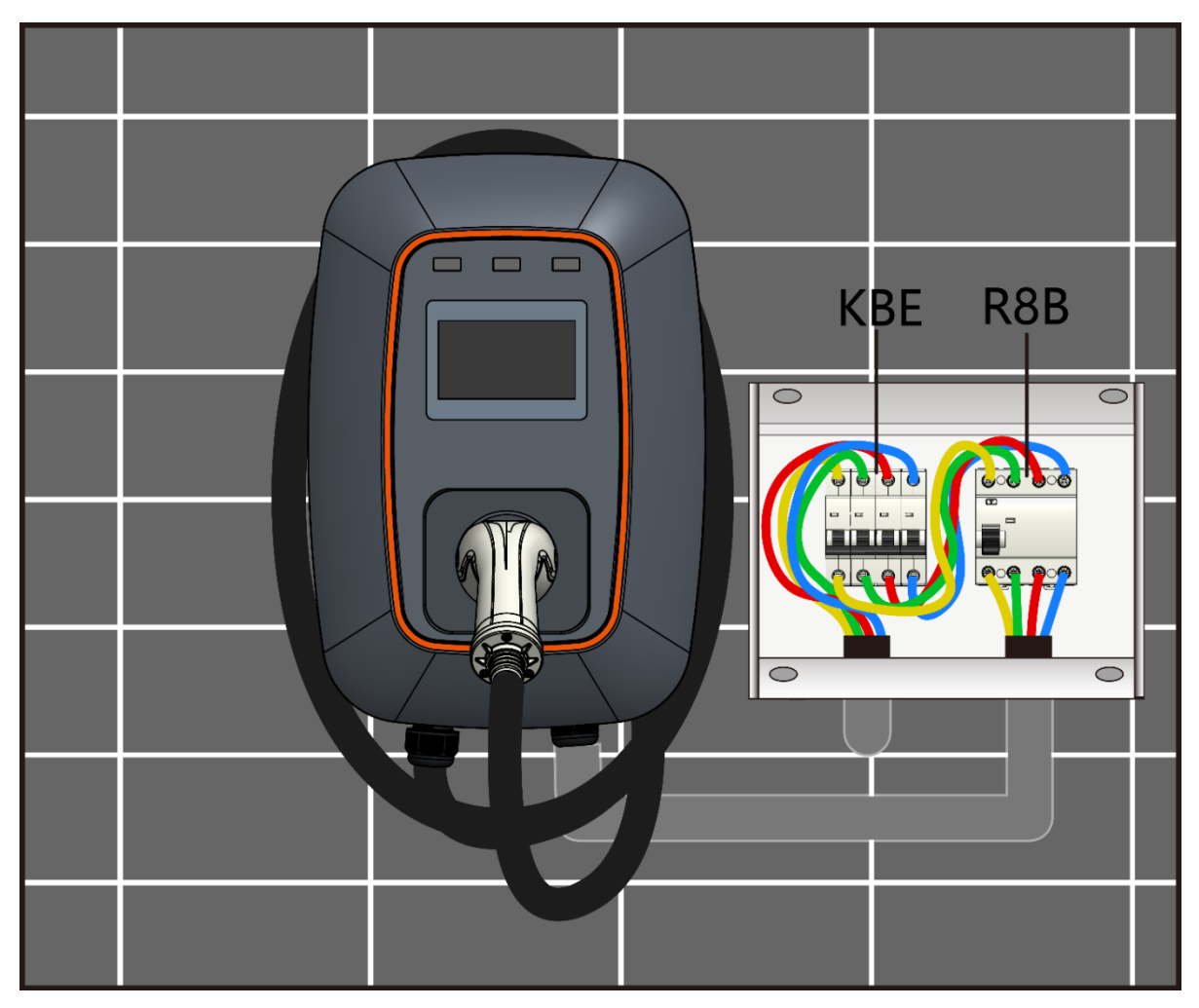

NOT :

- Tüm kablo bağlantılarını tamamladıktan sonra duvara monte şarj cihazına elektrik vermeden önce tüm elektrik bağlantılarını yeniden kontrol edin.
- Şarj cihazı açıldıktan sonra, LCD ekranda cihazın durumu görüntülenecektir.

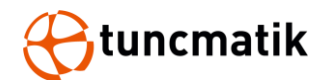

### 6. Şarj Sayfası Açıklaması

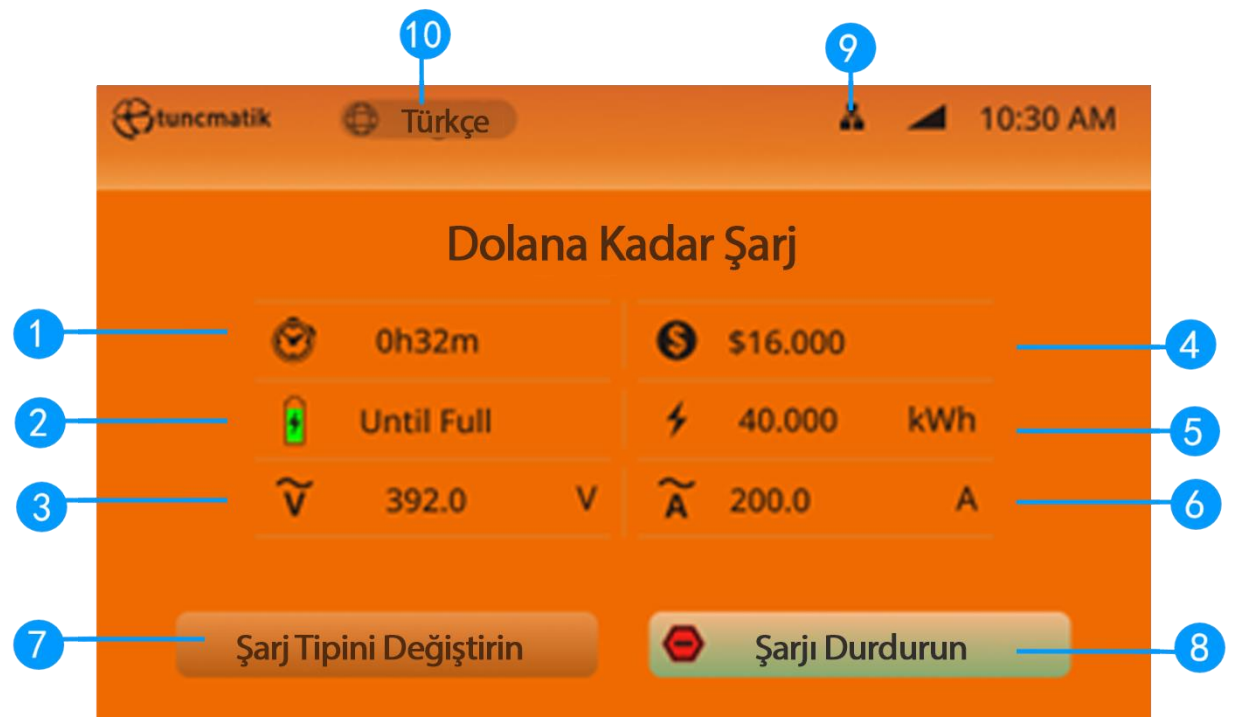

Şekil 6-1 Gerçek zamanlı şarj arayüzü

- 1. Şarj süresi
- 2. Şarj metodu
- 3. Şarj voltajı
- 4. Şarj ücreti
- 5. Şarj kapasitesi
- 6. Şarj akımı
- 7. Şarj tipini değiştirin
- 8. Durdurma tuşu
- 9. Seçilen Ağ durumu (4G/Ethernet/Wifi)
- 10. Dil seçimi

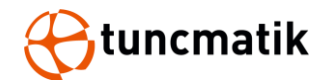

# 7. Şarj Süreci

### 7.1 Şarj süreci (RFID CARD)

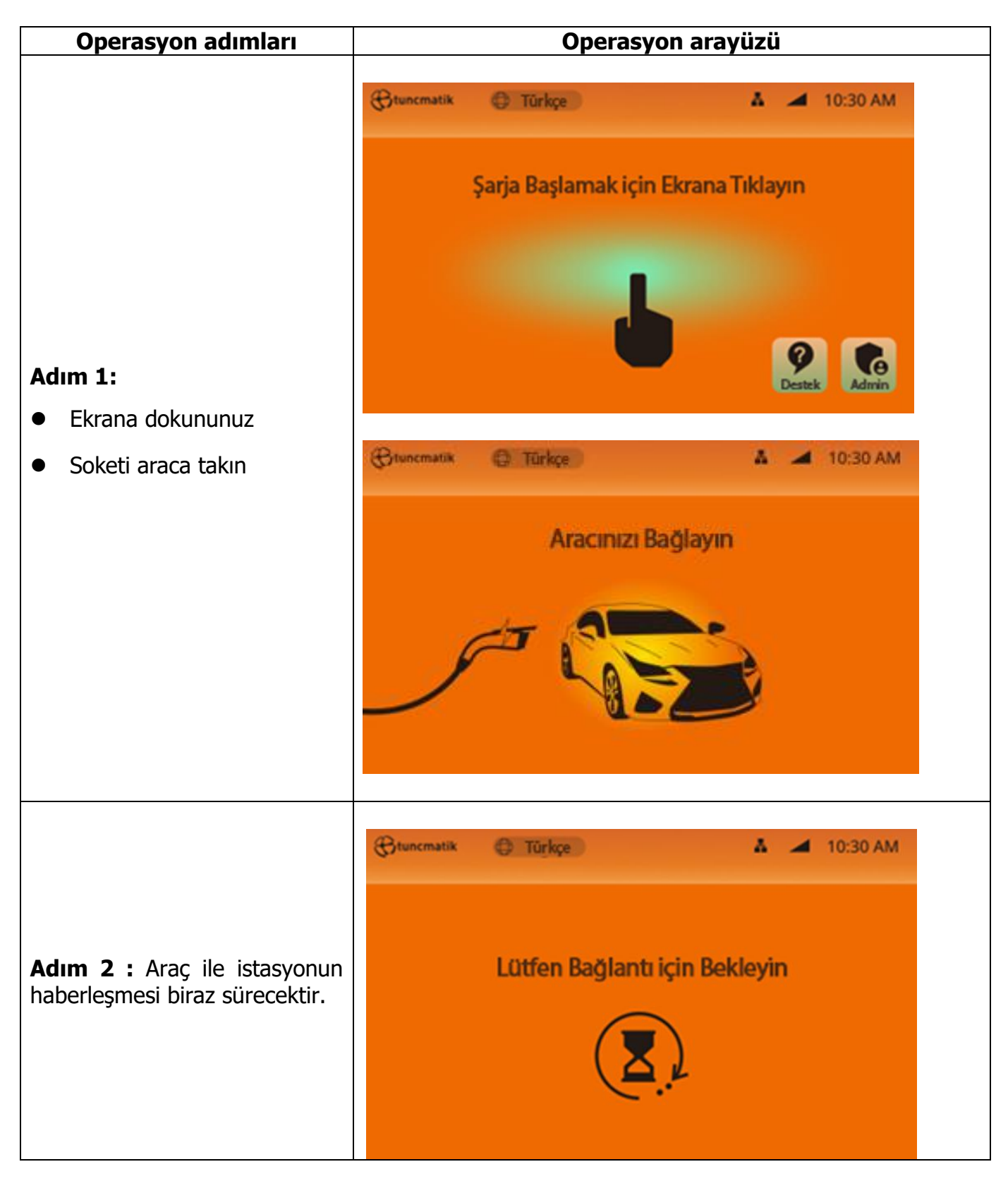

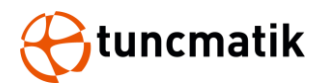

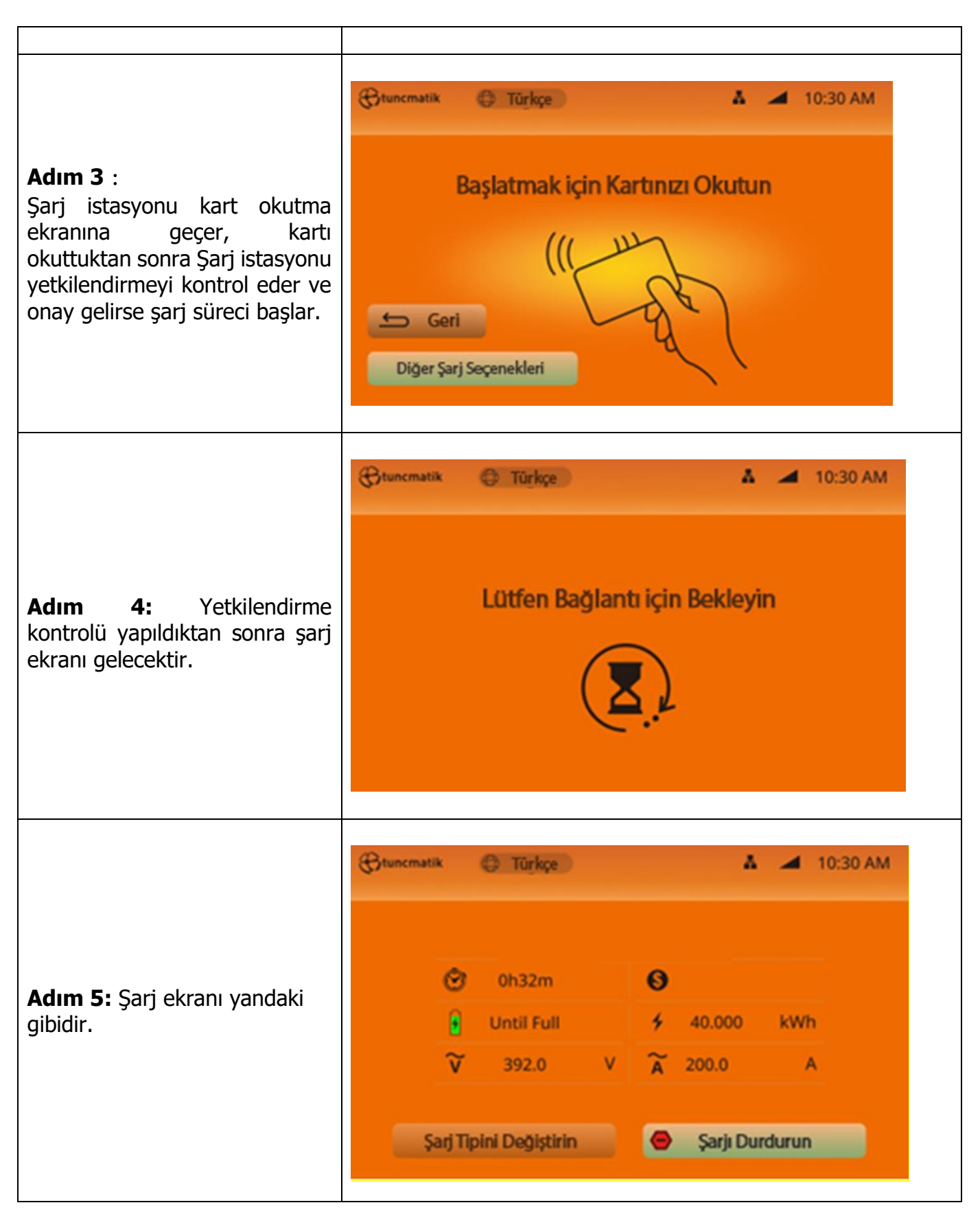

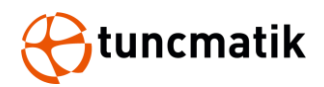

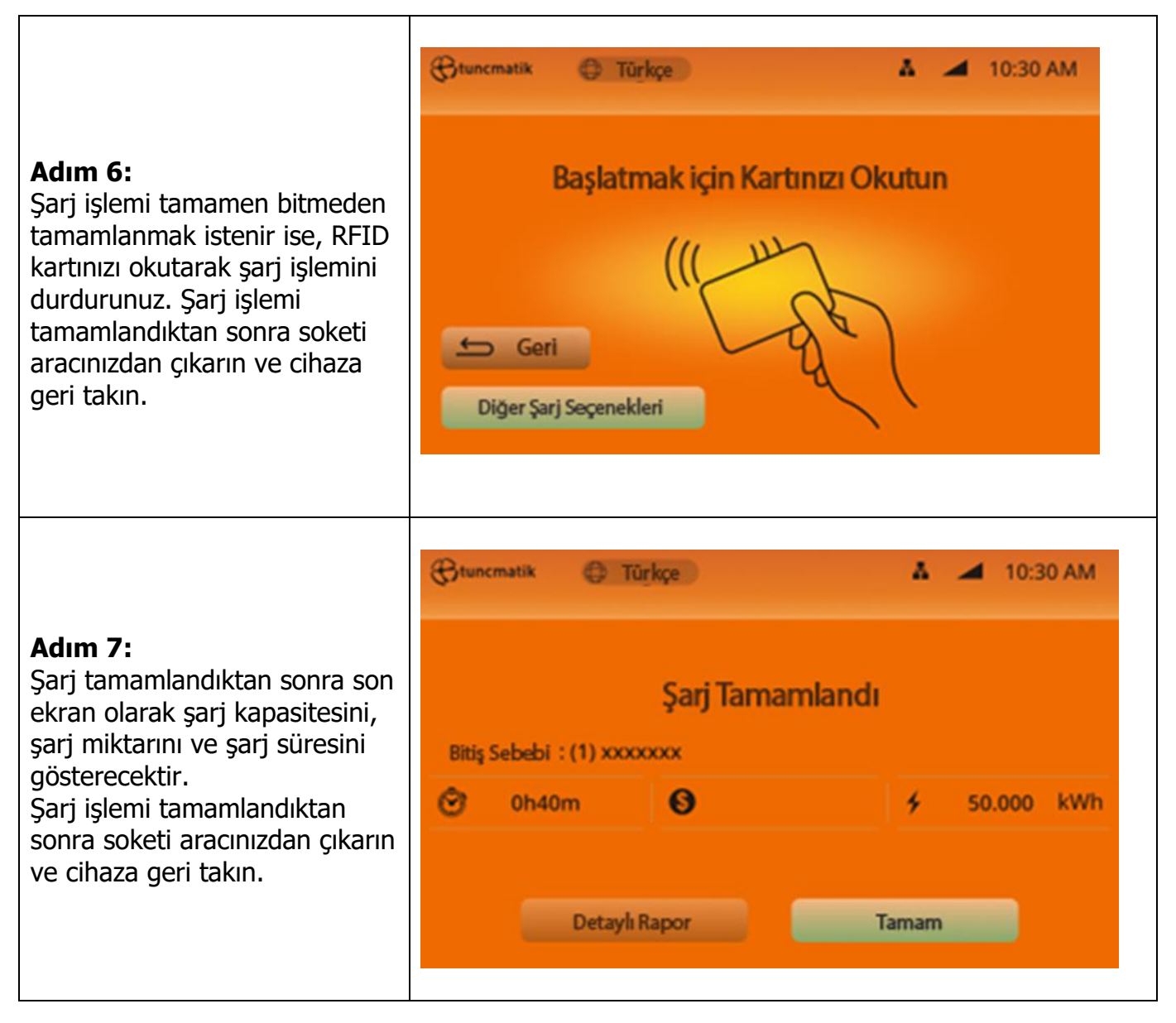

**NOT:** Şarj süreci esnasında, eğer şarj işlemini durdurmak zorundaysanız, ekranın sağ alt köşesinde bulunan " stop Charging " ikonuna basınız.

**Not:** Şarj esnasında Elektrikli aracınızın anahtarı ile kapı açma butonuna bastığınızda şarj işleminiz duraklatılabilir. Tekrar kapı kapatma butonuna bastığınızda istasyon 20-60 sn içinde şarj işlemine devam edecektir. Faturalandırma istasyondaki şarj bilgisine göre hesaplanır. (Bu durum aracın talep ettiği aksiyona göre oluşur.)

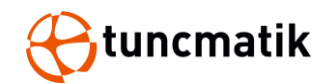

# 7.2 Şarj süreci (QR CARD)

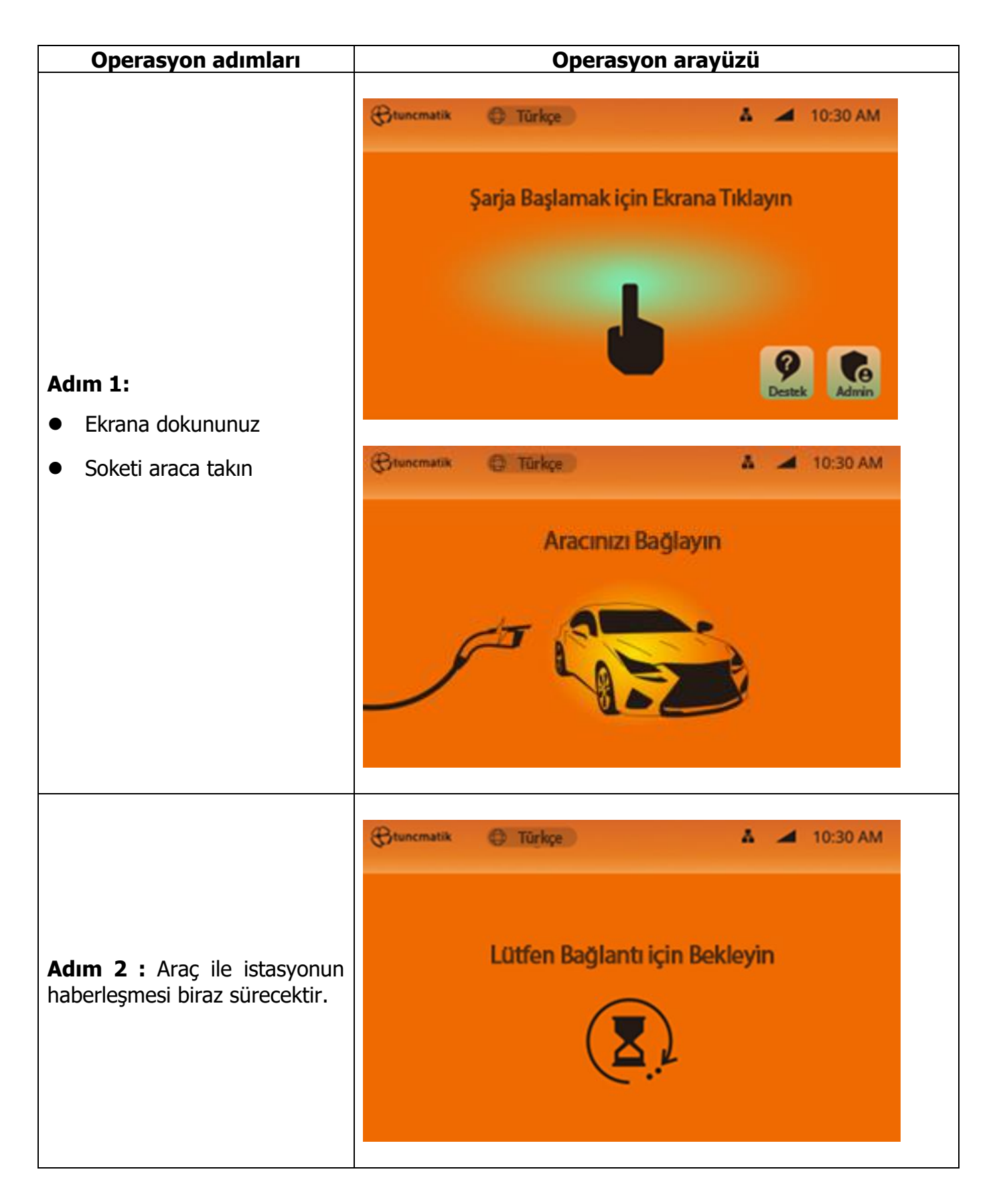

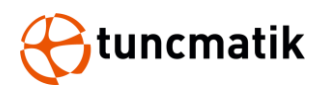

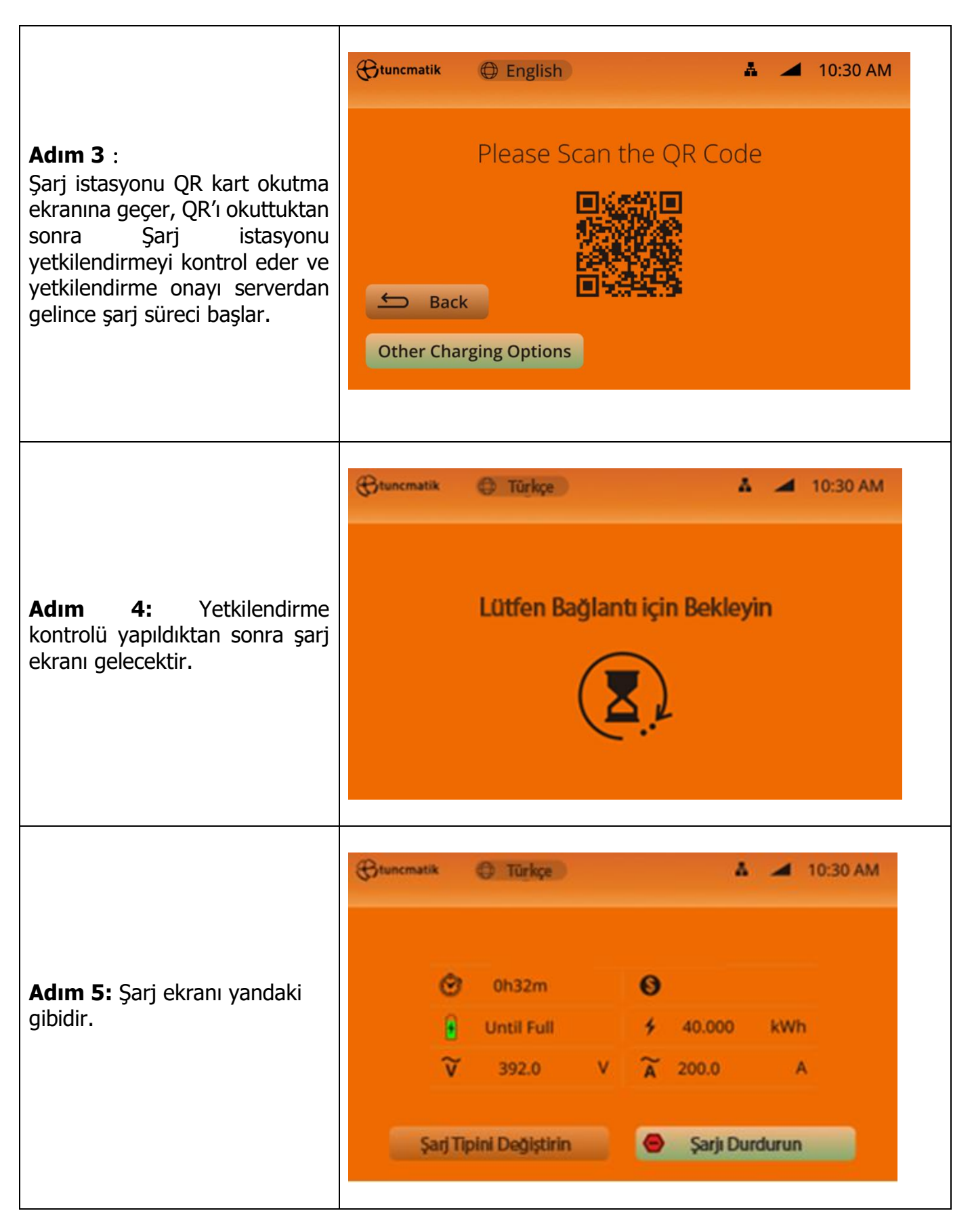

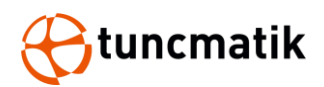

|                                                                                                    | Gtuncmatik                                                                                                    | C Türkçe                                                 | 1                                                          | 🛦 🚄 10:30 AM                                     |
|----------------------------------------------------------------------------------------------------|----------------------------------------------------------------------------------------------------|----------------------------------------------------------|------------------------------------------------------------|--------------------------------------------------|
| Adım 6:<br>Şarj işlemi tamamen bitmeden<br>tamamlanmak istenir ise, Mobil<br>uygulamanız üzerinden şarj<br>işlemini sonlandırınız. Şarj<br>işlemi tamamlandıktan sonra<br>soketi aracınızdan çıkarın ve<br>cihaza geri takın.                       | ා<br>ම<br>ව<br>Şarj T                                                                                                    | 0h32m<br>Until Full<br>392.0 V                           | <ul> <li>40.000</li> <li>200.0</li> <li>Sarji D</li> </ul> | kWh<br>A<br>Durdurun                             |
| Adım 7:<br>Şarj işlemi tamamlandıktan<br>sonra son ekran olarak şarj<br>kapasitesini, şarj miktarını ve<br>şarj süresini istasyon size<br>gösterecektir.<br>Şarj işlemi tamamlandıktan<br>sonra soketi aracınızdan çıkarın<br>ve cihaza geri takın. | Etunematik       Bitiş Sebebi       Image: Sebebi       Image: Sebebi       Image: Sebebi       Image: Sebebi       Image: Sebebi | Sarj Tan<br>Sarj Tan<br>(1) xxxxxx<br>m<br>Detaylı Rapor | namlandı<br>Ta                                             | <ul> <li>10:30 AM</li> <li>50.000 kWh</li> </ul> |

**NOT:** Şarj süreci esnasında, eğer şarj istemini durdurmak zorunda iseniz araç üzerinden soket kilidini açarak şarj işlemini durdurabilirsiniz.

**Not:** Şarj esnasında Elektrikli aracınızın anahtarı ile kapı açma butonuna bastığınızda şarj işleminiz duraklatılabilir. Tekrar kapı kapatma butonuna bastığınızda istasyon 20-60 sn içinde şarj işlemine devam edecektir. Faturalandırma istasyondaki şarj bilgisine göre hesaplanır. (Bu durum aracın talep ettiği aksiyona göre oluşur.)

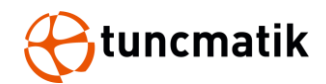

### 7.3 Şarj süreci (Hesap Ekle)

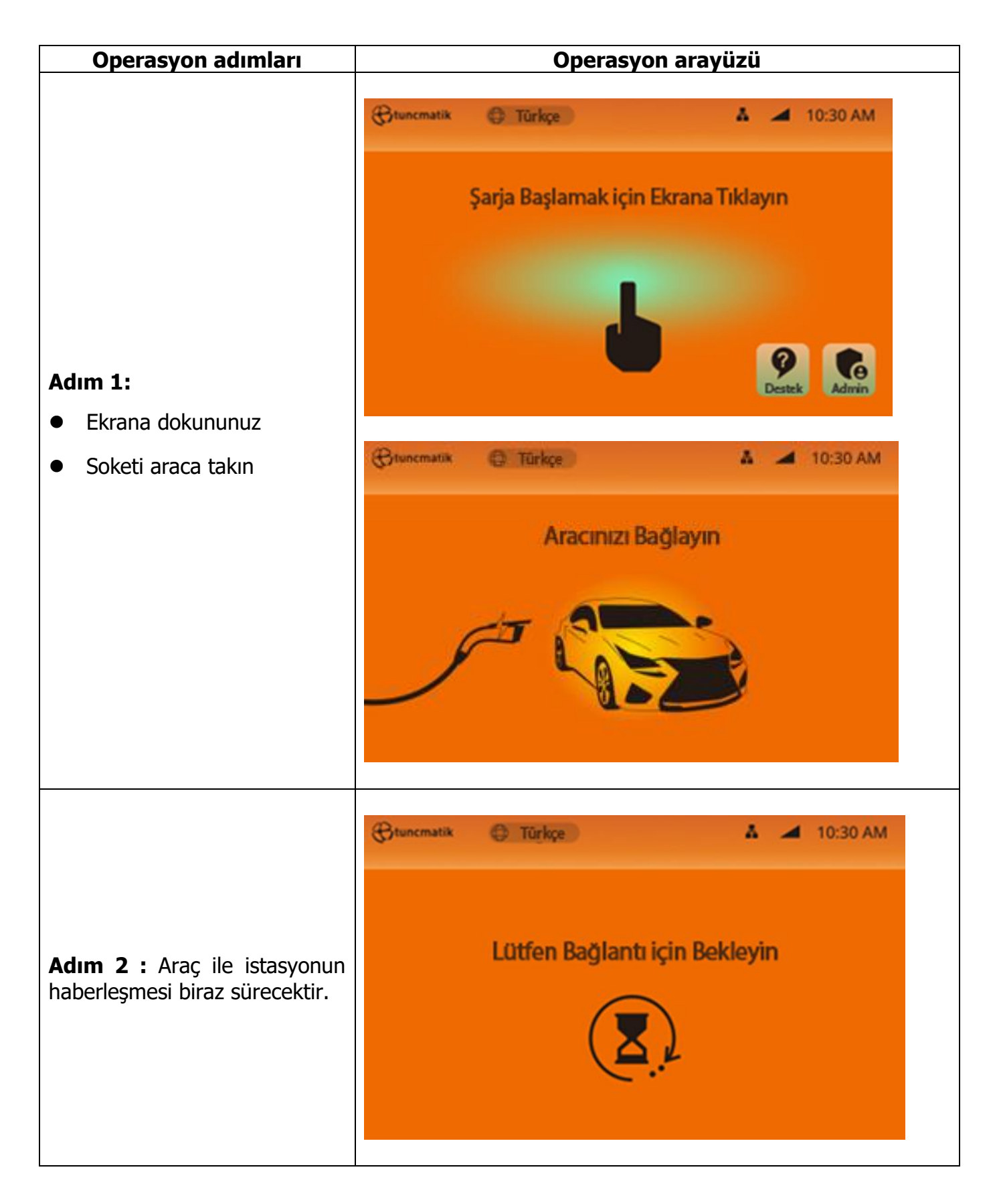

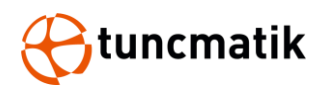

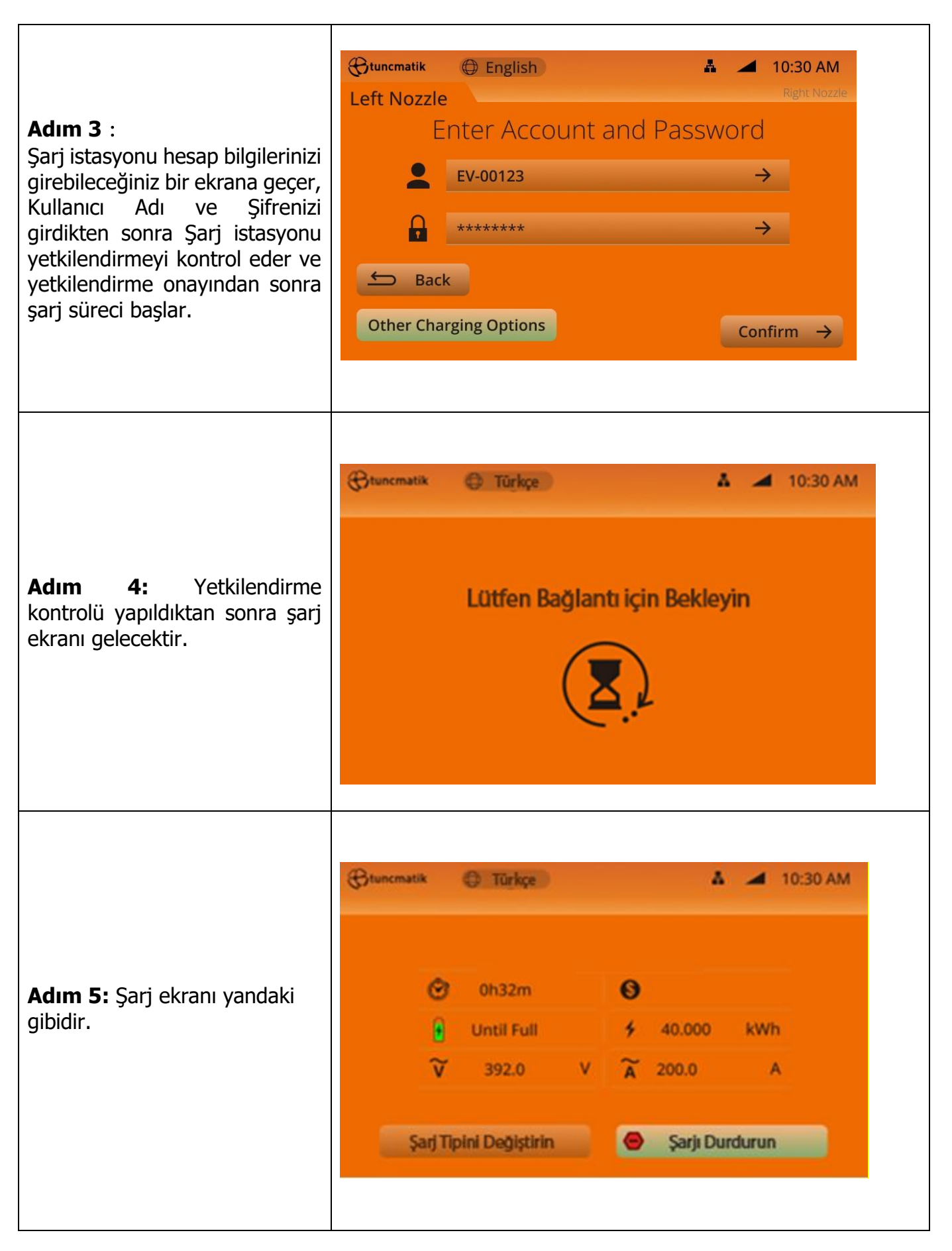

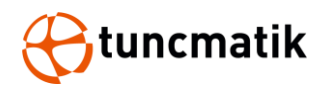

| Adım 6:                                                                                                    | Stuncmatik C Türkçe                                          | 👗 🚄 10:30 AM                                    |
|----------------------------------------------------------------------------------------------------|--------------------------------------------------------------|-------------------------------------------------|
| Şarj ışlemi tamamen bitmeden<br>tamamlanmak istenir ise,<br>Ekranda bulunan Şarjı Durdur<br>butonuna basarak şarj işlemini<br>sonlandırınız. Şarj işlemi<br>tamamlandıktan sonra soketi<br>aracınızdan çıkarın ve cihaza<br>geri takın. | <ul> <li>Oh32m</li> <li>Until Full</li> <li>392.0</li> </ul> | <ul> <li>40.000 kWh</li> <li>200.0 A</li> </ul> |
|                                                                                                    | Şarj Tipini Değiştirin                                       | Sarjı Durdurun                                  |
|                                                                                                    | (C)tuncmatik (C) Türkçe                                      | 👗 🚄 10:30 AM                                    |
| Adım 7:<br>Şarj tamamlandıktan sonra son<br>ekran olarak şarj kapasitesini,<br>şarj miktarını ve şarj süresini<br>gösterecektir.<br>Sarj islemi tamamlandıktan                                                                          | Şarj<br>Bitiş Sebebi : (1) xxxxxxx<br>Oh40m                  | Tamamlandı<br><b>%</b> 50.000 kWh               |
| sonra soketi aracınızdan çıkarın<br>ve cihaza geri takın.                                                                                                    | Detaylı Rapor                                                | Tamam                                           |

**NOT:** Şarj süreci esnasında, eğer şarj işlemini durdurmak zorundaysanız, ekranın sağ alt köşesinde bulunan " Stop Charging " ikonuna basınız.

**Not:** Şarj esnasında Elektrikli aracınızın anahtarı ile kapı açma butonuna bastığınızda şarj işleminiz duraklatılabilir. Tekrar kapı kapatma butonuna bastığınızda istasyon 20-60 sn içinde şarj işlemine devam edecektir. Faturalandırma istasyondaki şarj bilgisine göre hesaplanır. (Bu durum aracın talep ettiği aksiyona göre oluşur.)

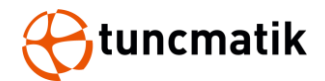

### 8. Cihaz Ayarları

### 8.1 LCD Parola Ayarları

Admin>Parola>Ayarlar> Genel Ayarlar>Aktif Modüller >Parola

#### NOT: İlk şifre 0000'dır.

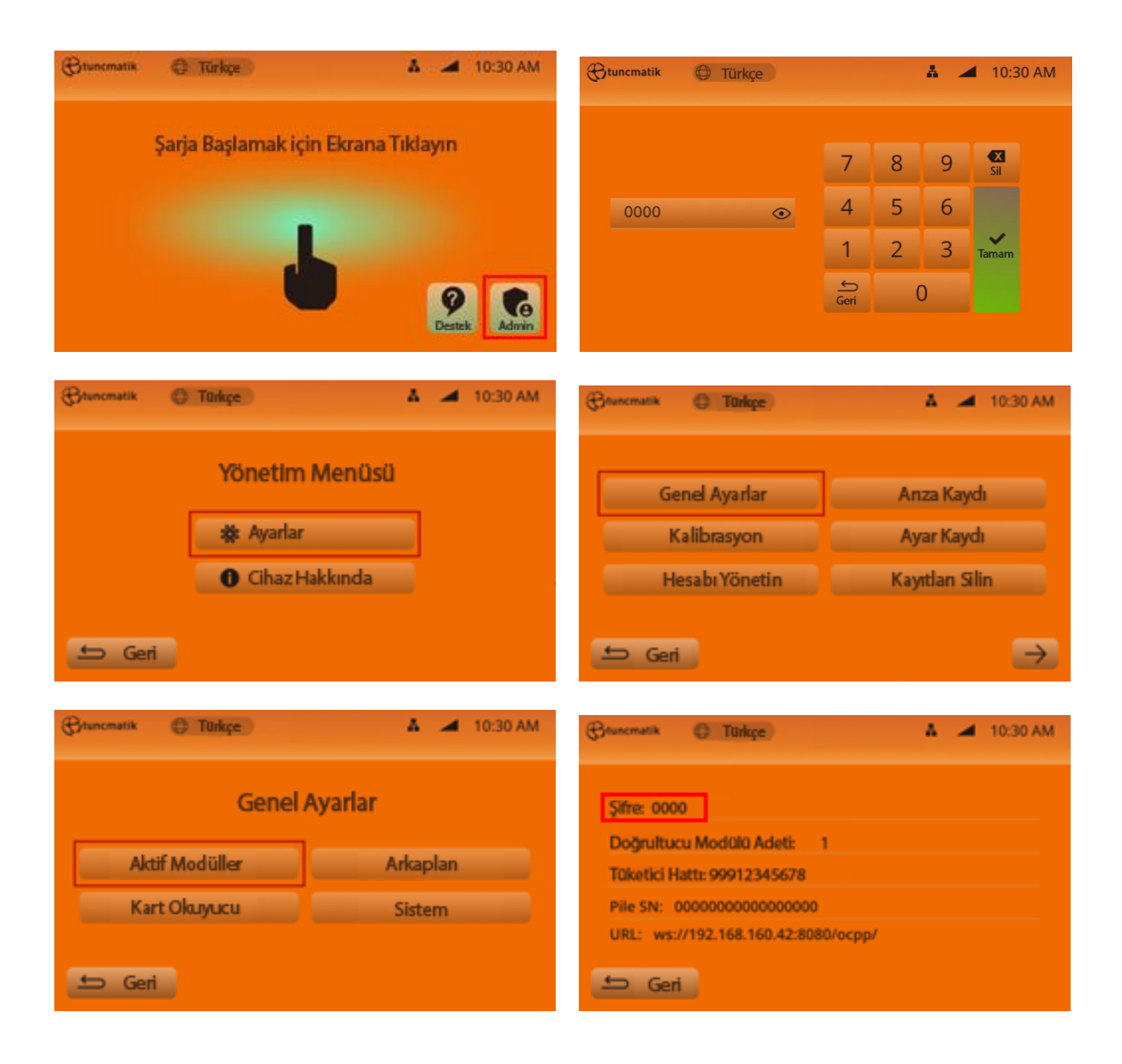

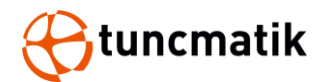

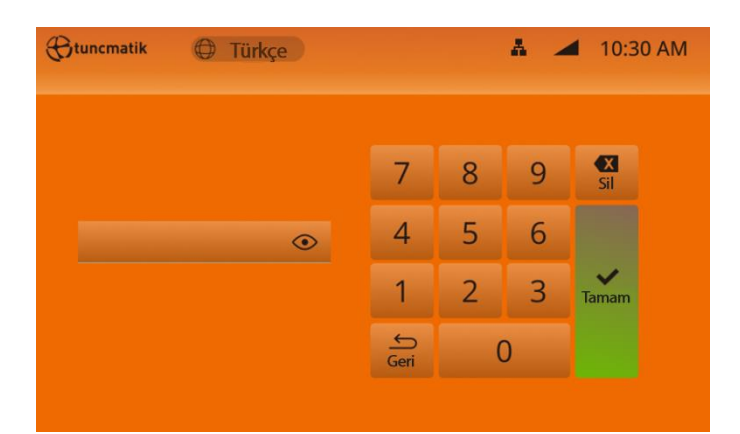

### 8.2. Hesap Yönetimi

Admin>Parola>Ayarlar>Hesap Yönetimi>Admin>Parola Değiştirme

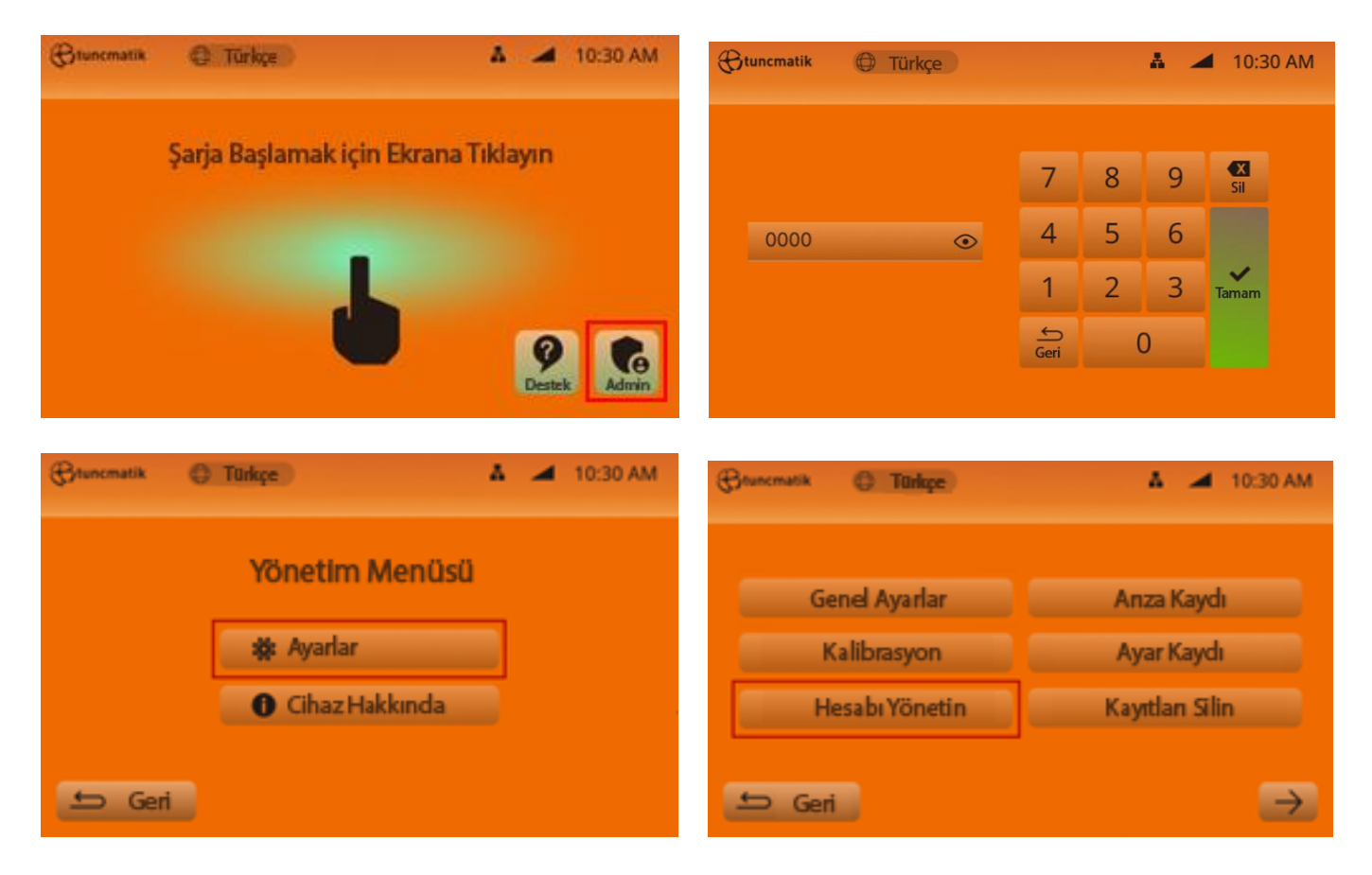

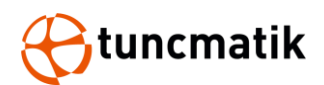

| (Btuncmatik                           | C Turkçe                                                         | 👗 🚄 10:30 AM                        | (Bruncmatik | Türkçe                                       | A 🛋 10:30 AM |
|---------------------------------------|------------------------------------------------------------------|-------------------------------------|-------------|----------------------------------------------|--------------|
|                                       | <ul> <li>EV-00123</li> <li>EV-00132</li> <li>EV-00132</li> </ul> | Admin<br>Admin<br>Bde<br>Bde<br>Bde |             | Hesabı Yönet<br>Şifre Değiştir<br>Hesabı Sil |              |
| 🖆 Geri                                |                                                                  |                                     | 🖆 Geri      |                                              |              |
| Gtuncmatik                            | C Türkçe                                                         | 👗 🚄 10:30 AM                        |             |                                              |              |
| 2                                     | EV-00123                                                         |                                     |             |                                              |              |
| 6                                     | Şifienizi Girin                                                  | ♦ →                                 |             |                                              |              |
| e e e e e e e e e e e e e e e e e e e | Yeni şifre girin                                                 | ↔ →                                 |             |                                              |              |
| 6                                     | Yeni şifreyi tekrar girin                                        | (4) →                               |             |                                              |              |
| 🖆 Geri                                |                                                                  | Tamam →                             |             |                                              |              |

### 6.3. Server Ethernet (LAN) Bağlantısı

Server Bağlantısı yapıldığını teyit etmek için aşağıdaki ayarları yaptıktan sonra Wifi logosu aktif konuma gelecektir.

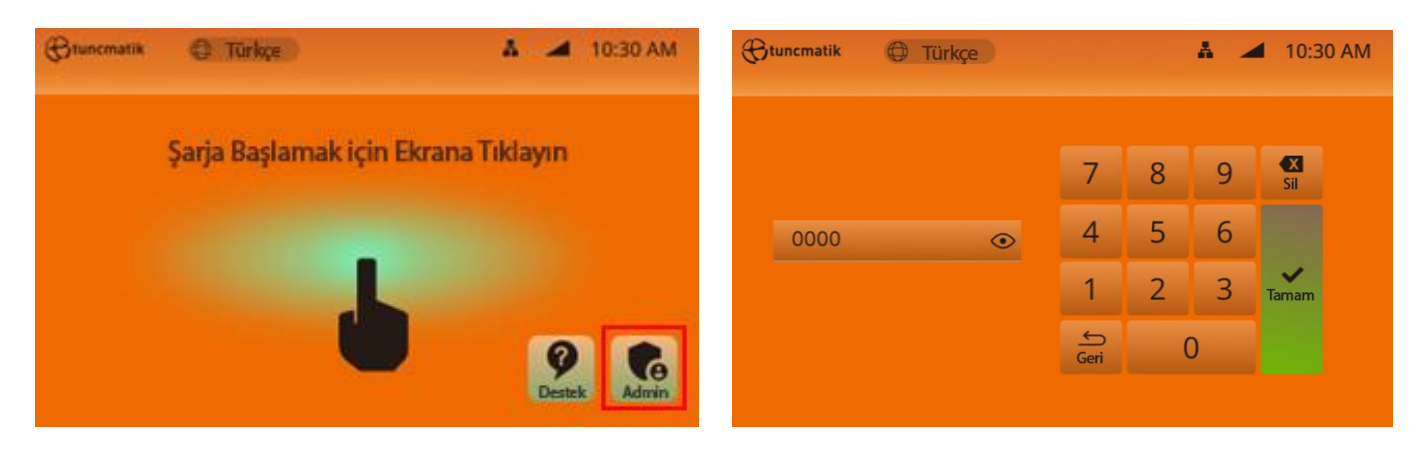

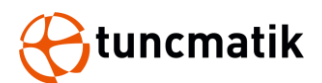

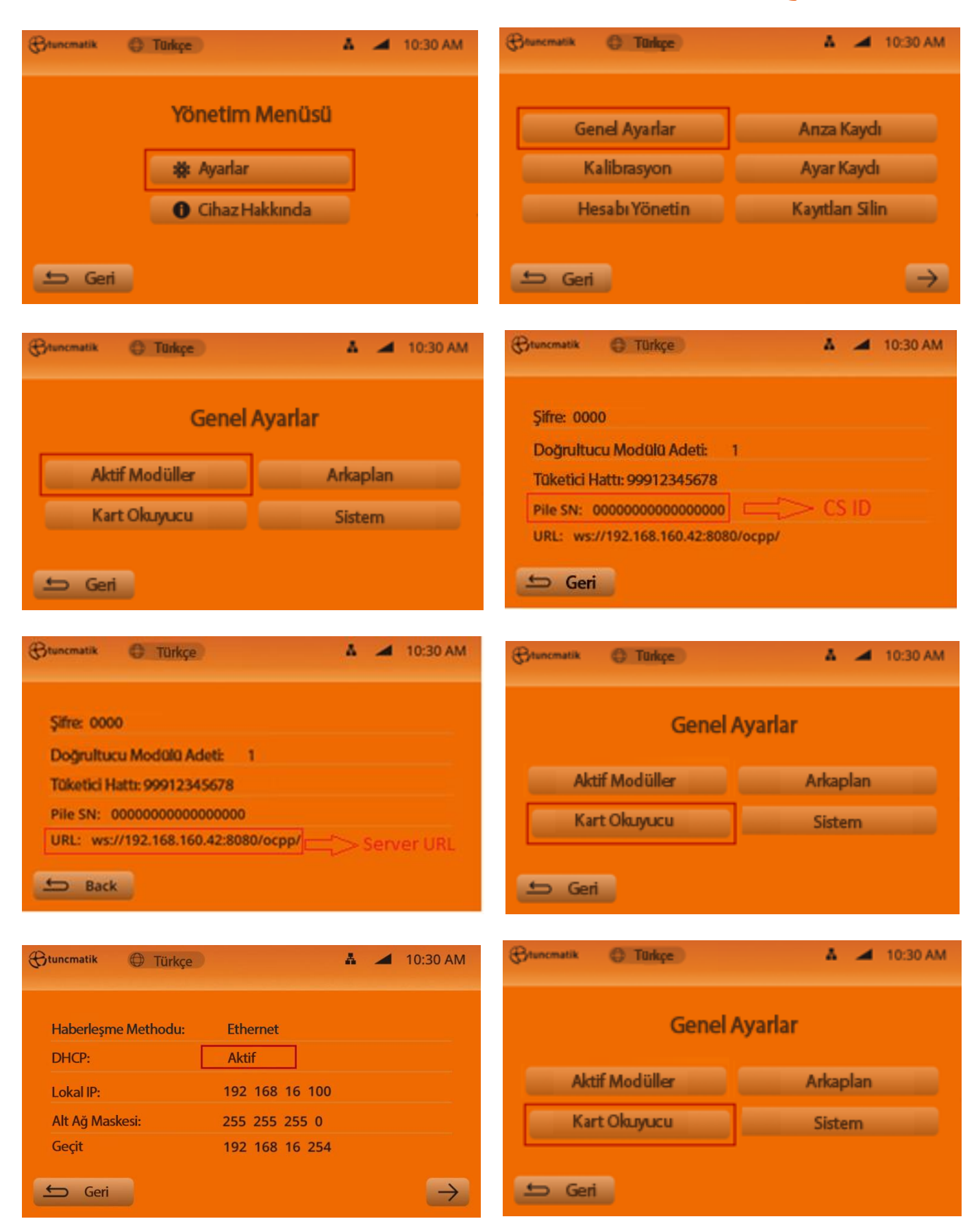

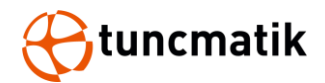

| tuncmatik Dürkçe       | ٨                         | 4 | 10:30 AM |
|------------------------|---------------------------|---|----------|
| Faturalandırma Modeli: | Arkaplanda Faturalandırma |   |          |
| Hata Ayıklama Modu:    | Yok                       |   |          |
|                        |                           |   |          |
|                        |                           |   |          |
| 🖆 Geri                 |                           |   |          |

### 6.4. Sim Kart Kurulumu

1. Şarj istasyonunun ön kapağındaki vidaları gevşetin ve kapağını açın.

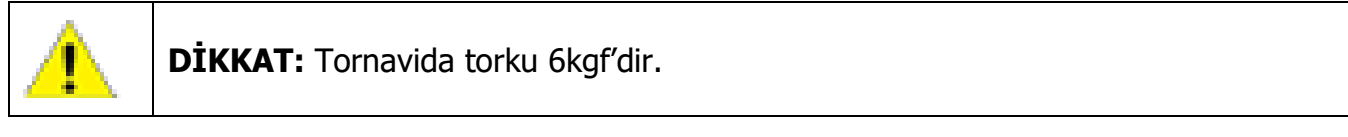

2. SMA sinyal kablosunu 4G-MODÜL'den çıkarın, ardından 4G-MODÜL'ü çıkarın.

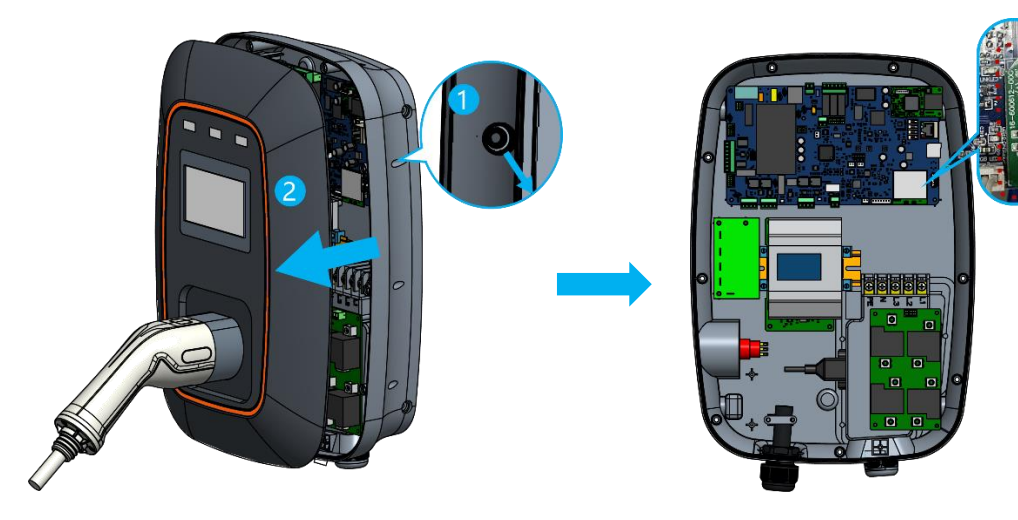

3. 4G SIM Kartını Modüle yerleştirin

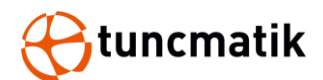

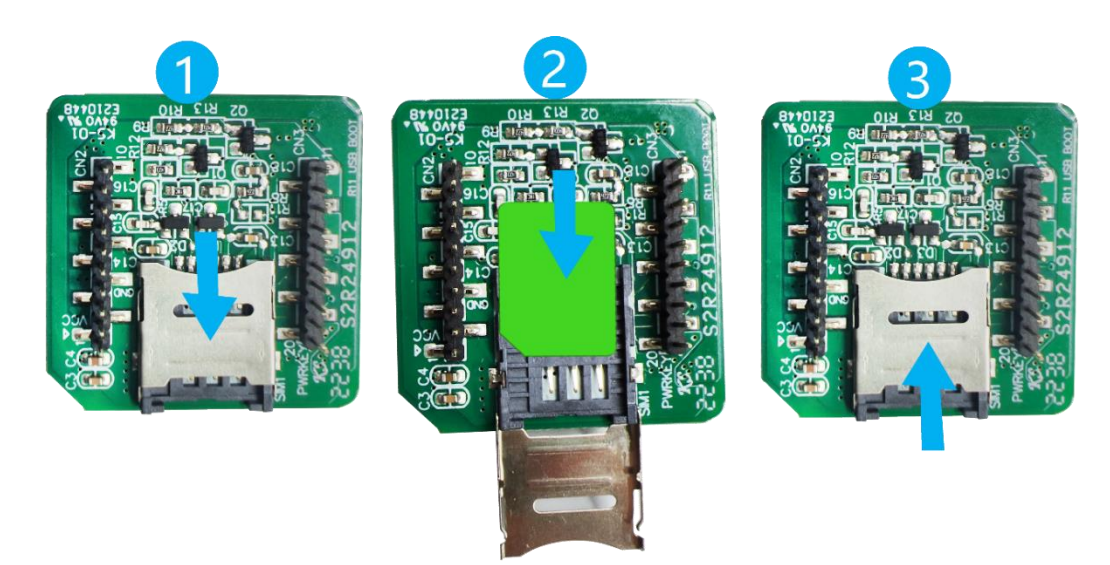

#### NOT: Nano-SIM kart seçilmelidir.

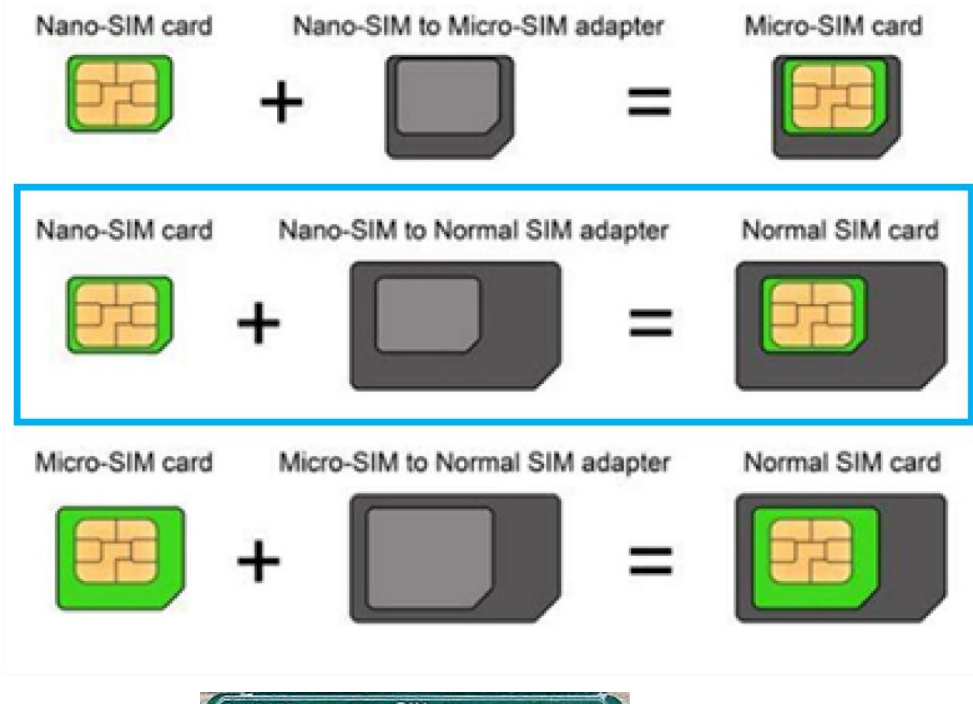

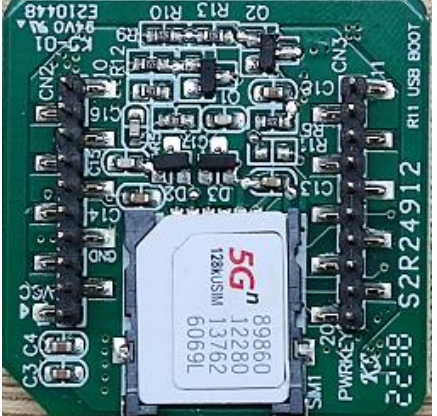

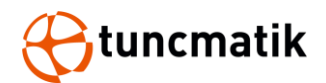

4. 4G-MODÜL ve SMA sinyal kablolarını orijinal konumlarına geri bağlayın.

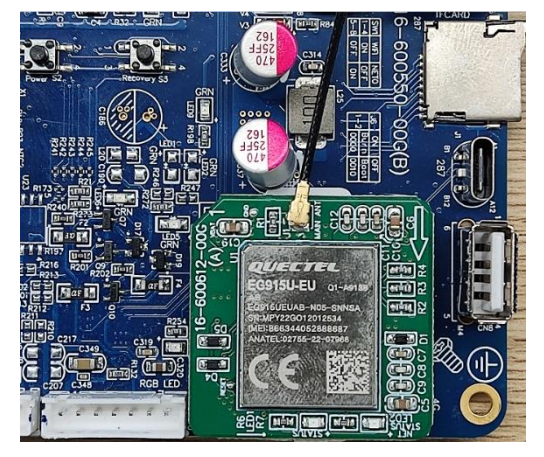

5. GSM ve LAN kablosu bağlantısında SW1 Anahtarları aşağıdaki konumda olmalıdır.

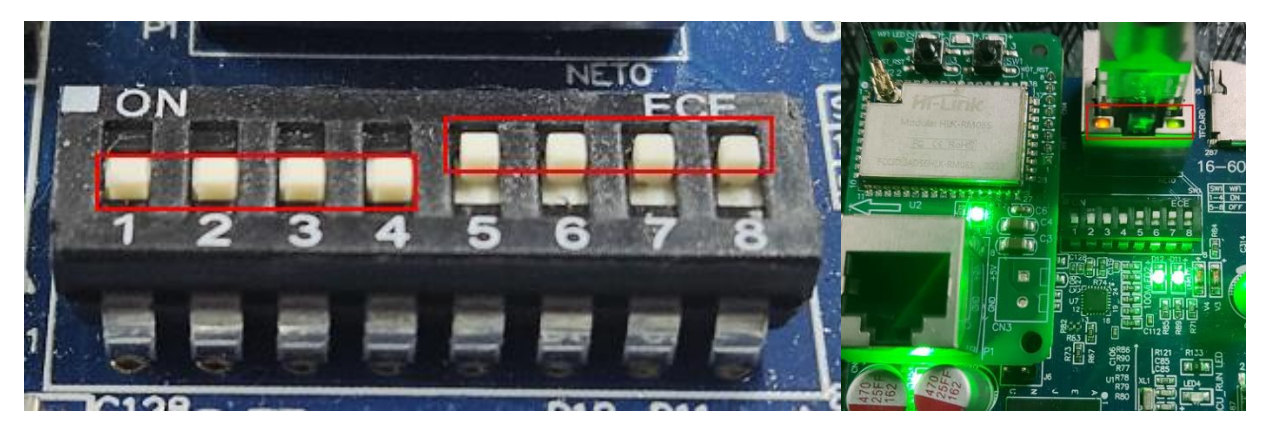

NOT: Aşağıdaki gibi SW1 Anahtarı 1-8 arası off konuma getirilirse Wi-Fi ayarları sıfırlanır.

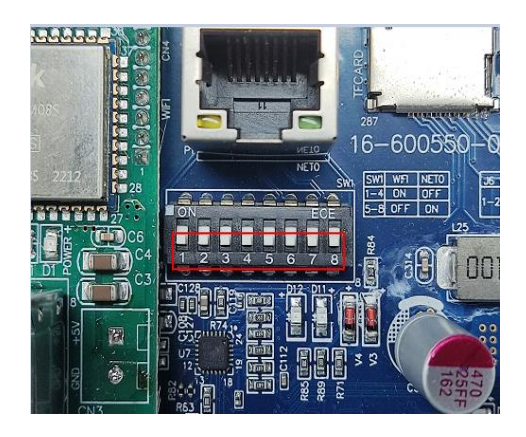

6. Şarj istasyonunun ön kapağını takın, ardından SIM kart başarıyla takılmış olacak.

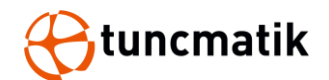

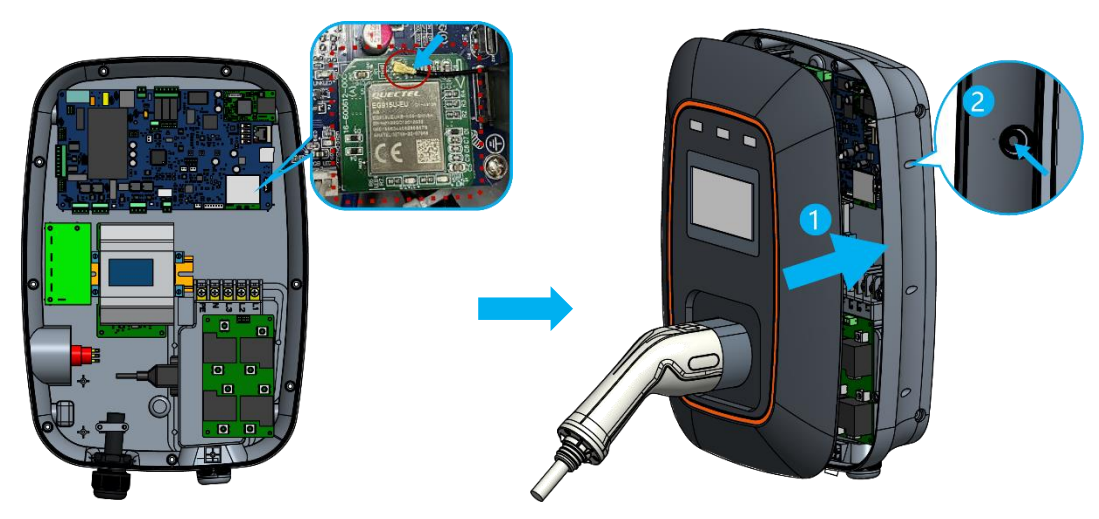

7. Şarj istasyonu tekrar açın, Menudan Gelen ayarların altında Arka Plana gelin ve DHCP'yi Etkinleştir konumunda getirin. Ardından kart okuyucu menüsü altında bulunan Faturalandırma seçeneğini Arka Planda Faturalandırma olarak secin. SIM kartınızın IP ayarlarını Local IP ve Gatewaye giriniz.

**NOT:** Önce DHCP'yi ayarlayın ve ardından faturalandırma modelini ayarlayın.

| 🛞 tuncmatik 🗇 Türkçe  | 4G 🚄 10:30 AM | 🛞 tuncmatik 🕀 Tü    | rkçe                       | 4G 🔺 10:30 AM |
|-----------------------|---------------|---------------------|----------------------------|---------------|
| Haberleşme Metodu: 4G |               | DHCP:               | Aktif                      |               |
| Ethernet Ayarları     | $\rightarrow$ | URL:                | ws://ocpp.io               |               |
| Wi-Fi Ayarları        | $\rightarrow$ | Lokal IP:           | 192 168 16 100             |               |
| 4G Avarları           | $\rightarrow$ | Alt Ağ Maskesi:     | 255 255 255 0              |               |
|                       |               | Geçit:              | 192 168 16 254             |               |
| 🖆 Geri                |               | 🕤 Geri              |                            | $\rightarrow$ |
|                       |               |                     |                            |               |
| Ctunematik C Türkçe   | 4G 🚄 10:30 AM | 🕀 tuncmatik 🔘 Türk  | çe                         | 4G 🚄 10:30 AM |
| Genel A               | yarlar        | Faturalandırma Mode | eli: Arkaplanda Faturalano | dırma         |
| Aktif Modüller        | Arkaplan      |                     | . IOK                      |               |
| Kart Okuyucu          | Sistem        |                     |                            |               |
| 🖆 Geri                |               | 🖆 Geri              |                            |               |

8. "4G Ayarları" segmesinde APN sim kullanılıyor ise APN server adı yazılır. Eğer Data Sim kullanılıyor ise boş bırakılır. Bu otomatik APN server adı anlamına gelir.

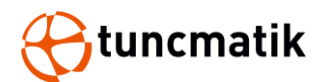

| Haberlesme Metodu: 4G |               |
|-----------------------|---------------|
| Ethernet Ayarları     | →             |
| Wi-Fi Ayarları        | $\rightarrow$ |
| 4G Ayarları           | $\rightarrow$ |

9. "Genel Ayarlar" menüsünden "Aktif Modüller" sekmesi altında "Modül SN" kısmını bulunuz ve serverinizda istasyona tamınladığınız CS ID yi bu kısma aşağıdaki giriniz.

| Chuncmatik C Türkçe | 4G 🔺 10:30 AM | 🛞 tuncmatik 🕀 Ti | Jrkçe              | 4G 🚄 | 10:30 AM      |
|---------------------|---------------|------------------|--------------------|------|---------------|
| Genel A             | Ayarlar       | Şifre:           | 0000               |      |               |
|                     |               | Tüketici Hattı:  | 0850 201 68 77     |      |               |
| Aktif Modüller      | Arkaplan      | E-mail:          | info@tuncmatik.com |      |               |
| Kart Okuyucu        | Sistem        | Yığın SN:        | tuncmatik02        |      |               |
|                     |               | Model:           | AC_EVSE            |      |               |
| 🖆 Geri              |               | 🖆 Geri           |                    |      | $\rightarrow$ |

- 10. Yaklaşık 2 dk bekledikten sonra AC şarj istasyonu server'a bağlanacaktır. Bu bağlantının sağlandığını teyit etmek için bağlantı ikonunun aktif olduğunu görmeniz gerekmektedir.
- 11. Bilgisayarınız üzerinden CMD ekranından 192.168.16.100 adresine aşağıdaki gibi ping atarak bağlantınızın kontrolünü sağlaya bilirsiniz.

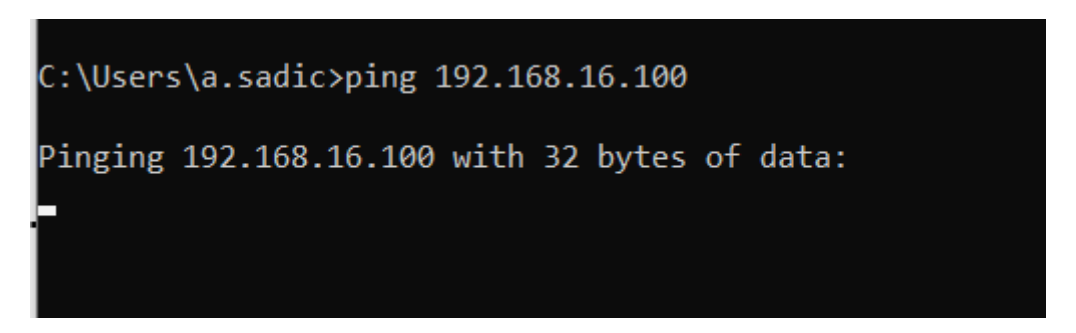

**Not:** IP adresi temsilidir. Sizin cihazınızda alınan IP'ye ping atmalısınız.

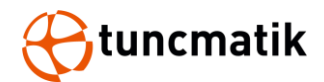

### 6.5. WiFi Ayarları

- 1. Şarj istasyonunun ön kapağındaki vidalarını açın.
- 2. DIP Swich (SW1) anahtarlarını aşağıdaki gibi sıfırlayın.

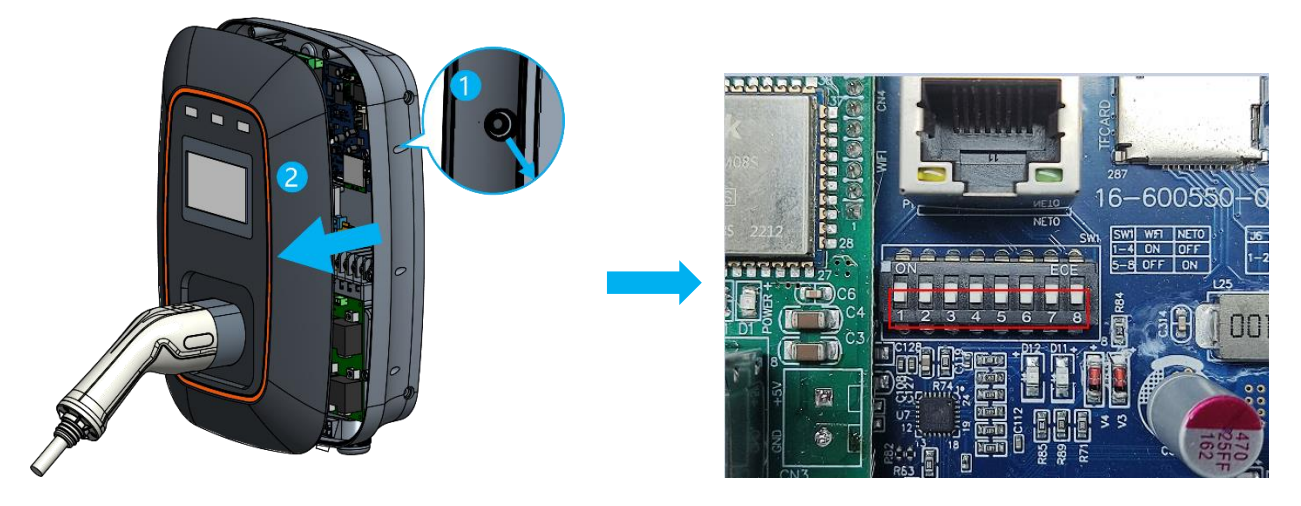

3. Şarj istasyonuna enerji verin ve WiFi modülünü ve dizüstü bilgisayarınıza LAN kablosu ile bağlayın.

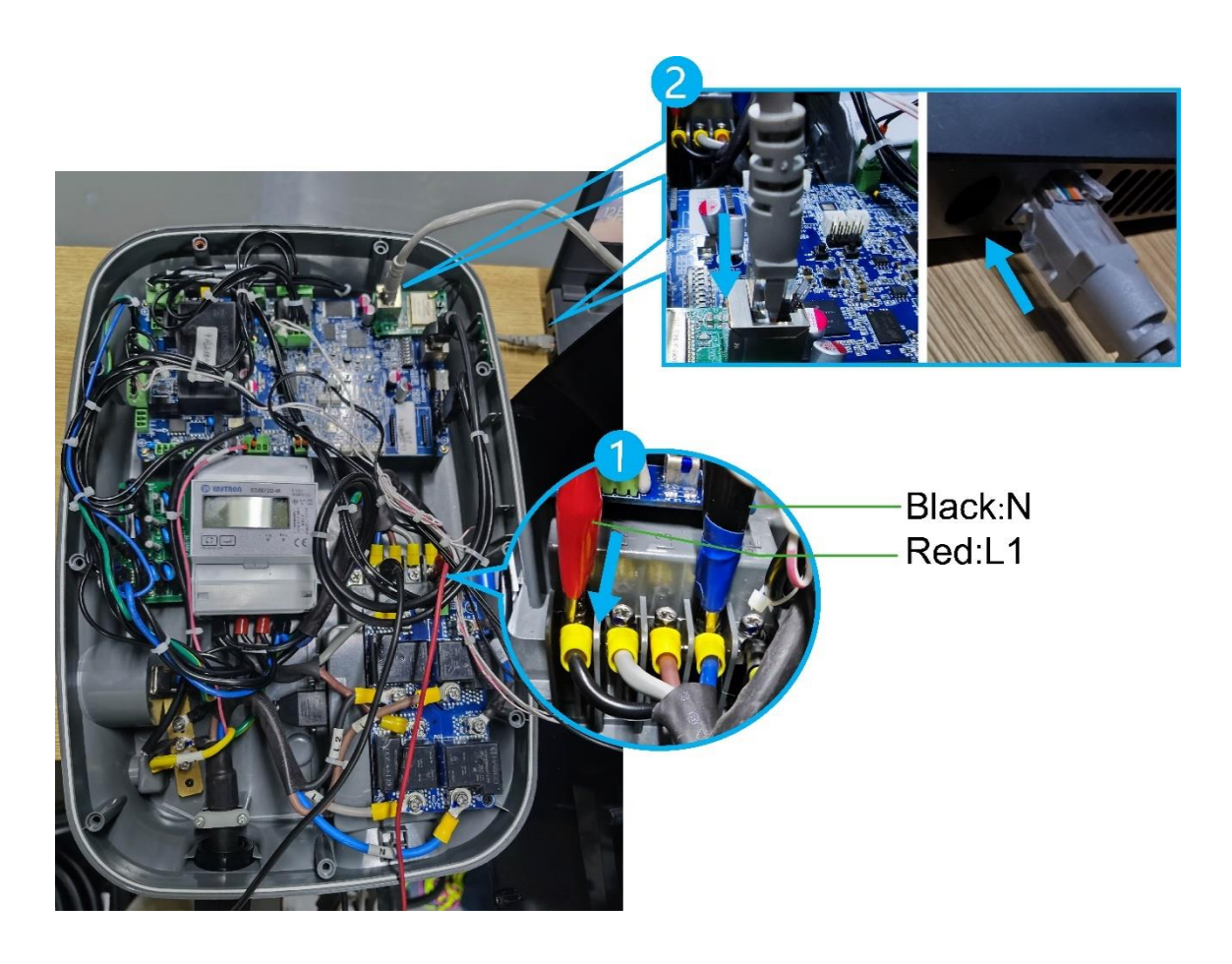

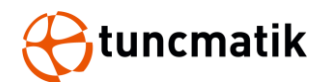

4. Tarayıcınıza 192.168.16.254 yazın, kullanıcı adı ve parolayı girmek için bir iletişim kutusu açılacaktır. Hem kullanıcı adı hem de şifre **admin**'dir.

| 3 192.168.16.254  | × +   |                                                                                                    |
|-------------------|-------|----------------------------------------------------------------------------------------------------|
| ← → C ③ 192.168.1 | 6.254 |                                                                                                    |
|                   |       | Oturum açın<br>http://192.168.16.254<br>Bu siteye bağlantınız gizli değil<br>Kullanıcı adı admin<br>Şifre •••••••<br>Oturum açın İptal |

- 5. Oturum açtıktan sonra AP Müşteri modunu seçin ve parametreleri resme göre ayarlayın
  - Ağ ModU: AP Müşteri
  - STA SSID: Lütfen kullanacağınız WiFi adını girin ("Scan" kısmından SSID'nizi göre bilirsiniz)
  - STA Enctype: WPA2AES
  - STA Parola: Lütfen kullanacağınız yönlendiricinin WiFi parolasını girin.
  - IP Tipi: DHCP
  - AP Etkinleştir: Etkinleştir
  - LAN IP Adresi: 192.168.16.254
  - LAN Maskesi: 255.255.255.0
  - DHCP Server: Etkinleştir

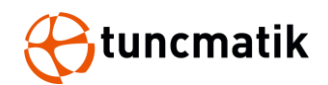

|              | Current        | Updated        |
|--------------|----------------|----------------|
| Network Mode | AP Client      | AP Client 🗸    |
| STA SSID     | mi             | tuncmatik Scan |
| STA EncType  | WPA2AES        | WPA2AES 🗸      |
| STA Passwd   | 123456789      | 123456789      |
| ІР Туре      | DHCP           | DHCP ~         |
| AP Enable    | Enable         | Enable 💌       |
| AP SSID      | HI-LINK_087B   | HI-LINK_087B   |
| AP EncType   | WPA2AES        | WPA2AES 🗸      |
| AP Passwd    | 12345678       | 12345678       |
| LAN IP Addr  | 192.168.16.254 | 192.168.16.254 |
| LAN Mask     | 255.255.255.0  | 255.255.255.0  |
| DHCP Server  | Enable         | Enable 🗸       |

- 6. Parametreler ayarlandıktan sonra, çıkmak için Uygula'ya tıklayın ve ağ kablosunu çıkarın.
- 7. DIP anahtarları 1-4'ü ON ve 5-8'i OFF konumuna getirin.

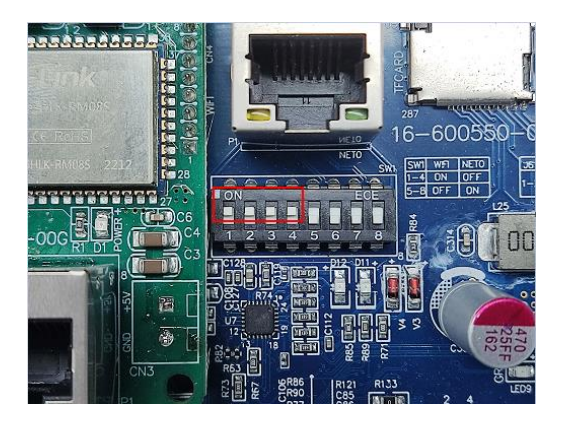

8. "Yönetici"-"Parola"(0000)-"Ayarlar"-"Genel Ayarlar"-"Arka Plan"-"Ethernet Ayarlar"-"DHCP"yi Etkinleştir. Yaklaşık 40 saniye bekledikten sonra WiFi modülü tarafından kontrol kartına atanan IP adresi otomatik olarak tanımlanacaktır: 192.168.16.100.

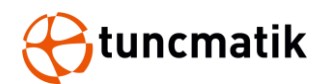

| Basenaria G Tallipe | 🕈 🚄 10:30 AN    | t Chuncmatik C Türkçe | 🕈 🚄 10:30 AM |
|---------------------|-----------------|-----------------------|--------------|
| Genel Ayarlar       | Anza Kaydı      | Genel A               | yarlar       |
| Kalibrasyon         | Ayar Kaydi      | Aktif Modüller        | Arkaplan     |
| Hesabi Yönetin      | Kayıtları Silin | Kart Okuyucu          | Sistem       |
| 🗢 Geri              | -               | 🖆 Geri                |              |

| 🛞 tuncmatik 🗇 Türkçe     | 🛜 🚄 10:30 AM  | (Btuncmatik D Tu | niçe           | ▲ 10:30 AM    |
|--------------------------|---------------|------------------|----------------|---------------|
| Haberleşme Metodu: Wi-Fi |               | DHCP:            | Aktif          |               |
| Ethernet Ayarları        | $\rightarrow$ | URL:             | ws://ocpp.io   |               |
| Wi-Ei Avarları           | →             | Lokal IP:        | 192 168 16 100 |               |
| 4C Appelan               |               | Alt Ağ Maskesi:  | 255 255 255 0  |               |
| 40 Ayanan                | ~             | Geçit:           | 192 168 16 254 |               |
| Seri                     |               | 🖆 Geri           |                | $\rightarrow$ |

9. Daha sonra "Kart Okuyucu" kısmından, "Faturalandırma Modeli"ni aşağıdaki gibi "Arka Planda "Faturalandırma"ya ayarlayınız.

| Ctuncmatik C Türkçe | 🕈 🔺 10:30 AM | 🛞 tuncmatik 🔘 Türkçe 🛜 🚄 10:30 AM                                           |
|---------------------|--------------|-----------------------------------------------------------------------------|
| Genel Ayarlar       |              | Faturalandırma Modeli: Arkaplanda Faturalandırma<br>Hata Ayıklama Modu: Yok |
| Aktif Modüller      | Arkaplan     |                                                                             |
| Kart Okuyucu        | Sistem       |                                                                             |
| 🖆 Geri              |              | S Geri                                                                      |

10. Wi-Fi Ayarları Sekmesinden aşağıdaki gibi kullanmakta olduğunuz wifi ayarlarını giriniz.

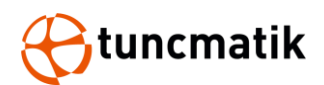

| 🛞 tuncmatik 🔀 Türkçe     | 🛜 🚄 10:30 AM | 🛞 tuncmatik 🕀 Tü  | rkçe      | 🛜 🔺 10:30 AM  |
|--------------------------|--------------|-------------------|-----------|---------------|
| Haberlesme Metodu: Wi-Fi |              | SSID:             | tuncmatik |               |
| Ethernet Avarları        | <i>→</i>     | Güvenlik Şifresi: | 123456789 |               |
| Wi-Fi Avarları           | →            | Şifreleme Tipi:   | WPA2AES   |               |
| 4G Avarları              | →            | MAC Adresi:       | 0 0 0 0   | 0 0           |
|                          |              | Sinyal Gücü:      | %0        |               |
| Seri Geri                |              | 🖆 Geri            |           | $\rightarrow$ |

11. "Genel Ayarlar" menüsünden "Aktif Modüller" sekmesi altında "Modül SN" kısmını bulunuz ve serverinizda istasyona tamınladığınız CS ID yi bu kısma aşağıdaki giriniz.

| Ctunomatik C Türkçe | 🌪 🔺 10:30 AM | Gtuncmatik 🕀 Ti | Drieçe II)         | 🛜 🔺 10:30 AM  |
|---------------------|--------------|-----------------|--------------------|---------------|
| Genel A             | Ayarlar      | Şifre           | 0000               |               |
|                     |              | Tüketici Hattı: | 0850 201 68 77     |               |
| Aktif Modüller      | Arkaplan     | E-mail:         | info@tuncmatik.com |               |
| Kart Okuyucu        | Sistem       | Yiğin SN:       | tuncmatik02        |               |
|                     |              | Model:          | AC_EVSE            |               |
| 🖆 Geri              |              | 🖆 Geri          |                    | $\rightarrow$ |

- 12. Yaklaşık 2 dk bekledikten sonra AC şarj istasyonu server'a bağlanacaktır. Bu bağlantının sağlandığını teyit etmek için bağlantı ikonunun aktif olduğunu görmeniz gerekmektedir.
- 13. Bilgisayarınız üzerinden CMD ekranından 192.168.16.100 adresine aşağıdaki gibi ping atarak bağlantınızın kontrolünü sağlaya bilirsiniz.

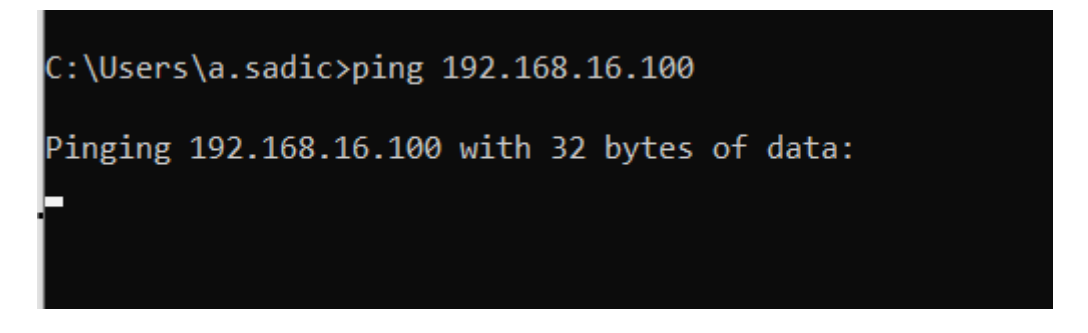

Not: IP adresi temsilidir. Sizin cihazınızda alınan IP'ye ping atmalısınız.

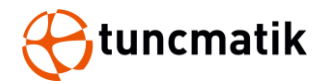

14. Şarj istasyonunun ön kapağını takın.

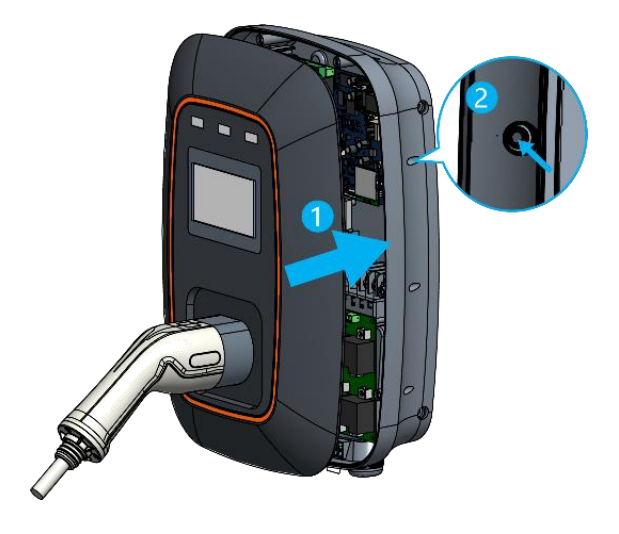

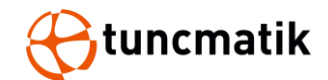

Arıza

# 7. LED Operasyon

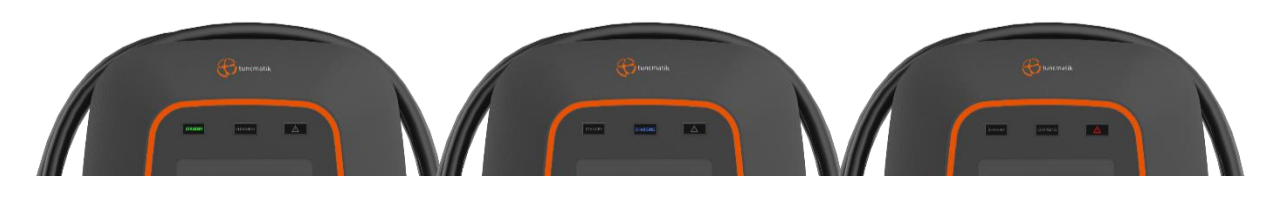

Boşta

Şarj

| Durum   | Açıklama      | Elektrikli Araç LED'i       |
|---------|---------------|-----------------------------|
| Durum A | (Boşta)       | Elektrikli Araç Yeşil LED   |
| Durum B | Araç bağlandı | Elektrikli Araç Mavi LED    |
| Durum C | Şarj          | Elektrikli Araç Mavi LED    |
| Durum F | Arıza         | Elektrikli Araç Kırmızı LED |

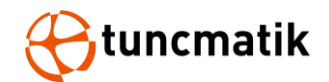

### 8. Bazı Menü Fonksiyon Açıklamaları:

**Haberleşme Methodu:** Cihazınızın internet erişimini sağlamak için kullanılan metot seçilir. 4G, Wi-Fi ve Ethernet olarak bağlantı modelleri seçilebilir. Wi-Fi özelliği Pro DC chargerlar da opsiyonel bir özelliktir.

**DHCP:** Ethernet bağlantı noktasını DHCP veya Statik IP kullanacak şekilde yapılandırın. Menüden DHCP'yi aktif seçersen Local IP, Alt Ağ Maskesi, Varsayılan Ağ Geçidi ve DNS otomatik olarak cihaza atanır. DHCP'yi pasif olarak seçerseniz Local IP, Alt Ağ Maskesi, Varsayılan Ağ Geçidi ve DNS(sonraki sayfada) manuel olarak girilmelidir. Bu ayar Wi-Fi, 4G ve Ethernet bağlantılarında kullanılır.

**URL:** WS bağlantı tipini kullanıyor iseniz, cihazda bulunan Güvenlik Düzeyi sekmesini kullanmanıza gerek yoktur. Fakat WSS bağlantı tipini kullanıyor iseniz Güvenlik düzeyleri aşağıdaki gibi tanımlanmıştır.

#### Güvenlik Düzeyi:

– Open OCPP hem Şarj Noktası hem de Merkezi Sistem rolleri için aşağıdaki Güvenlik Profillerini destekler :

0 : Güvenlik profili yok,

WS://connection kullanın

- 1 : HTTP Temel Kimlik Doğrulaması ile Güvenli Olmayan Aktarım,
- WS://connection kullanın, Ekranda "CPO Adı" ve "Yetkilendirme Parolası" ayarlanmalıdır. 2 : HTTP Temel Kimlik Doğrulamasına sahip TLS
- WSS://connection kullanın, Ekranda "CPO Adı" ve "Yetkilendirme Parolası" ayarlanmalıdır. 3 : Müşteri Tarafı Sertifikalı TLS

WSS://connection kullanın, bir sunucu sertifikası gerektirir ve sertifikayı şarj cihazına ekler

**MAC Adres:** Şarj istasyonun donanımsal MAC adresidir.

**CPO Adı:** Sunucunun hesap adı

Yetkilendirme Parolası: Sunucu için yetkilendirme parolası

**Modül SN:** Şarj istasyonunun Server üzerinden tanımlanmış olan CSID sidir. Bu bölüm aynı zamanda ChargePointId veya ChargerId gibi de tanımlanabilir. Bu bölüm Genel ayarların altında, Aktif Modüllerin altında yer almaktadır.

**4G Ayarı:** Genel Ayarların içerisinde Arka Planın altında bulunan bu ayar APN SIM kart kullanıldığında APN Network Adını girmek içindir. DATASIM Kullanılması durumunda boş bırakılması otomatik olarak Network Adının alınmasını sağlar.

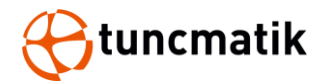

# 9. Önlemler

- Ekranda cihaz arızası görünüyorsa çalıştırmayın, lütfen yetkili personel ile iletişime geçin.
- Şarj ışığı (mavi ışık) yanıp söndüğünde, şarj oluyordur. Bu anda, elektrik çarpmasını önlemek için şarj soketini takmayın veya çıkarmayın.
- Tamamen şarj edilmesi gerekiyorsa, lütfen IC kartı okuturken bakiyesinin yeterli olduğunu onaylayın. Bakiye yetersiz ise şarj işlemi otomatik olarak sonlandırılacaktır.
- Çalıştırırken şarj cihazının kullanım talimatlarına uyun.
- Şarj soketini çıkartırken aşırı zorlamamaya dikkat edin.
- Acil bir durumda, lütfen acil durdurma tuşuna basın. Bu zamanda şarj işlemi gerçekleştirilemez.

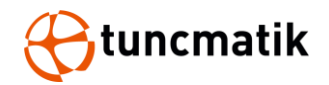

### **10. EPO Operasyon**

Aşağıdaki durumlardan herhangi biri meydana geldiğinde, AC kontaktörün bağlantısını zorla kesmek için lütfen EPO düğmesine basın, kontrol ünitesi şarj işlemini zorla durdurmak için EPO bilgisini alır ve ekranda bir uyarı verir.

- Şarj cihazında yangın alarmı, elektrik çarpması veya sızıntı meydana gelirse
- Dahili arıza, şarjı durduramıyorsanız, şarj cihazında dahili kablolama sorunu oluşuyorsa
- Kabinin içine su giriyor veya anormal sesli alarm devreye giriyor
- Şarj cihazının lokasyonunun değişmesi gerekiyorsa

**NOT:** Düğmeye yanlışlıkla basarsanız, bu işlemi geri almak için düğmeyi sağa çevirmeniz yeterlidir.

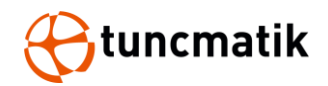

### 11. Rutin Bakım

Ortam sıcaklığı, nem, toz ve titreşimin etkisi nedeniyle, şarj cihazının dahili parçaları aşınır ve bu da şarj cihazının potansiyel olarak arızalanmasına yol açar. Bu nedenle, şarj cihazının normal çalışmasını ve hizmet ömrünü sağlamak için günlük ve düzenli bakım yapılması gerekir.

- Kabin yapısının gevşek ve kaygan olup olmadığını düzenli olarak,
- Bağlantı kablosunun aşınmış olup olmadığını ve şarj konnektörünün sıkıca bağlı olup olmadığını,
- Herhangi bir dahili bileşenin hasarlı, gevşek veya yanmış olup olmadığını düzenli olarak,
- AC gelen hattın ve topraklama kablosunun sıkıca bağlı olup olmadığını düzenli olarak kontrol edin.
- Kabinin içindeki toz birikimini ayda bir kontrol edin ve ısı dağılımını sağlamak için zamanında temizleyin.

**NOT:** Bu bölümün içeriğini yalnızca yetkili ve nitelikli kişiler çalıştırabilir.

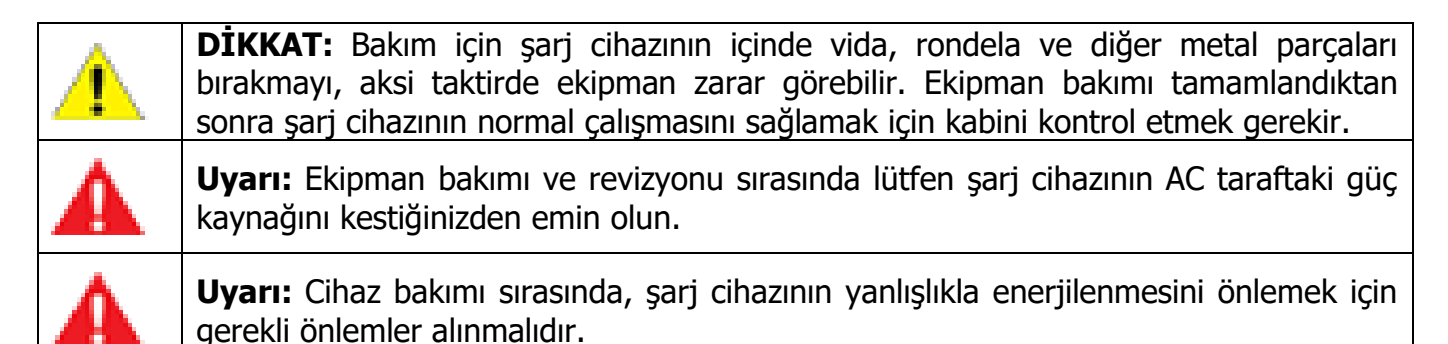

| Bakım Öğesi                                                                                                    | Bakım Döngüsü |
|----------------------------------------------------------------------------------------------------|---------------|
| Kabloyu ve bağlantıyı düzenli olarak kontrol edin, tüm kablo<br>bağlantılarının gevşek olup olmadığını, gevşekse sıkılması gerektiğini<br>kontrol edin. Bağlantı terminallerinde ve izolasyonda renk solması veya<br>soyulma olup olmadığını kontrol edin, hasarlı veya paslanmış terminalleri<br>ve kabloları değiştirin | 3 ay          |
| Uyarı etiketlerinin sağlam veya şeffaf olup olmadığını kontrol edin ve<br>uygun şekilde değiştirin.                                                                                                    | 3 ay          |
| Şarj cihazının çalıştığı sırada anormal bir ses olup olmadığını düzenli olarak kontrol edin.                                                                                                    | 3 ay          |
| Acil durdurma işlevini düzenli olarak kontrol edin. Acil durdurma tuşunun normal olup olmadığını kontrol edin.                                                                                                    | 3 ay          |

NOT: Şarj cihazı zorlu bir ortamda kullanılıyorsa, lütfen gerçek kullanıma göre rutin temizlik yapın.

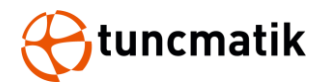

# **12. Problem Giderme**

| Hata<br>Kodu | Arıza Tanımı                                                   | Muhtemel sebep ve ne yapılmalı                                                                                                    |
|--------------|----------------------------------------------------------------|----------------------------------------------------------------------------------------------------|
| E015         | Şarj tabancası yerinde<br>değil                                | Şarj ettikten sonra soketi yerine geri koyun                                                                                                    |
| E017         | Fatura gönderilemedi                                           | Şarj istasyonu arka plana bağlı ve şarj sonrası fatura<br>yükleniyor fakat arka plandan cevap gelmiyor, lütfen arka<br>plan ile iletişime geçiniz. |
| E018         | Fatura teslimatı zaman<br>aşımına uğradı                       | Şarj istasyonu arka plana bağlı ve şarj sonrası fatura<br>yükleniyor fakat arkadan cevap gelmiyor, lütfen yetkililer ile<br>iletişime geçin.       |
| E026         | Şarj durumu kullanıcı<br>tarafından ayarlanan<br>değere ulaşır | Şarj durumu ayarlanan değere (ayarlanan süre, ayarlanan<br>ücret, vb.) ulaştığında, lütfen soketi çıkarın ve orijinal<br>konumuna geri takın.      |
| E039         | Arka plan İletişimi<br>Anormal                                 | Şarj istasyonu arka planda şarj moduna ayarlanmış, ancak<br>arka planda iletişim kopmuş. Ağ ekipmanını kontrol edin.                               |
| E043         | Acil durdurma tuşu<br>eylemi                                   | Şarj cihazını etkinleştirmek için lütfen EPO tuşunu çevirin.<br>İkinci başlatma denemesi başarısız olursa, lütfen müşteri<br>hizmetlerini arayın.  |
| E044         | AC güç kaybı                                                   | AC devre kesicinin bağlantısı kesildi. Girişin tetiklenip tetiklenmediğini kontrol edin.                                                           |
| E062         | Hesap mevcut değil                                             | Kart numarası (hesap numarası) arka planda kayıtlı değil,<br>lütfen tekrar kaydedin.                                                               |
| E064         | Kartın kapatılmamış bir<br>kaydı var                           | Lütfen ödeme için şarj istasyonuna geri dönün veya kartı yeniden düzenleyin.                                                                       |
| E065         | Hizmet şifre hatası                                            | Lütfen doğru şifreyi girin.                                                                                                    |
| E080         | Şarj esnasında Araç<br>Kontrol Yönlendirme<br>Arızası          | Soket şarj esnasında çekilmiş.                                                                                                    |

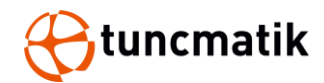

## 13. Hata Kodları

| Kod | Hata Mesajı               | Açıklaması                                 |
|-----|---------------------------|--------------------------------------------|
| 1   | CM_HAND_STOP              | Şarjı manuel olarak durduruldu             |
| 2   |                           |                                            |
| 3   |                           |                                            |
| 4   |                           |                                            |
| 5   |                           |                                            |
| 6   | CM_SYSTEM_RESET           | Uzaktan Yeniden Başlatma                   |
| 7   | CM_UPDATE_APP             | Program yükseltmesi                        |
| 8   |                           |                                            |
| 9   | CM ReachSOCStop           | Full Şarj                                  |
| 10  | CM LCD COMM ERR           | LCD Haberleşmesi Anormal                   |
| 11  |                           |                                            |
| 12  |                           |                                            |
| 13  | CM_GPRS_COMM_ERROR        | Dahili Haberleşme Hatası                   |
| 14  |                           |                                            |
| 15  | STOP_SW_ACT               | Acil Durdurma Butonu Basılı                |
| 16  |                           |                                            |
| 17  |                           |                                            |
| 18  |                           |                                            |
| 19  |                           |                                            |
| 20  |                           |                                            |
| 21  | CM_FAULT_OVER_TEMP        | Şarj istasyonu aşırı sıcaklık              |
| 22  | CM_K1K2_ERR               | Çıkış kontaktör hatası                     |
| 23  | CM_CARD_NO_EXIST_ERR      | Kart hesabı mevcut değil                   |
| 24  |                           |                                            |
| 25  |                           |                                            |
| 26  | CM_INS_CHECK_ERR          | İzolasyon Hatası                           |
| 27  |                           |                                            |
| 28  |                           |                                            |
| 29  | CM_LINK_ERR               | Pilot voltaj Hatası                        |
| 30  | CM_TIME_END               | Önceden ayarlanmış şarj süresine ulaşıldı  |
|     |                           | Önceden ayarlanmış ücretlendirme miktarına |
| 31  |                           | ulaşıldı                                   |
| 32  | CM_ConstantValue_ERR      | Anormal sabit değerli parametre depolama   |
| 33  |                           |                                            |
| 34  | CM_METER_FAULT            | Anormal sayaç iletişimi                    |
| 35  |                           |                                            |
| 36  | PRO_AC_INPUT_OVER_VOLTAGE | AC giriş voltajı yüksek                    |
| 37  | PRO_AC_INPUT_LOW_VOLTAGE  | AC giriş voltajı düşük                     |
| 38  | PRO_DC_OUT_OVER_VOLTAGE   | DC çıkış voltajı yüksek                    |
| 39  | PRO_DC_OUT_UNDER_VOLTAGE  | DC çıkış voltajı düşük                     |
| 40  | PRO_DC_OUT_OVER_CURRENT   | DC çıkış akımı yüksek                      |
| 41  |                           |                                            |

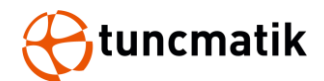

| 42 |                      |                                  |
|----|----------------------|----------------------------------|
| 43 |                      |                                  |
| 44 |                      |                                  |
| 45 |                      |                                  |
| 46 | PRO_ACinput_FREQ_OUT | Şebeke frekansı aralığın dışında |
| 47 |                      |                                  |
| 48 |                      |                                  |
| 49 | PRO_LOSS_PE          | Topraklama Hatası                |
| 50 |                      |                                  |
| 51 | BMS_COM_ERR          | BMS Haberleşme Hatası            |